# Case 3: Ilmenite (FeTiO<sub>3</sub>) Smelting

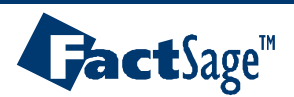

Ferrous Processing 1

**McGill CRCT** 

Ilmenite is a mixture of FeO and  $TiO_2$ . Canada currently has one of the largest ilmenite deposits. This ilmenite is processed by Rio Tinto Iron and Titanium (QIT) in Sorel, Quebec.

The main reactions occurring during ilmenite smelting is the reduction of FeO from slag to metal:

 $FeO(I)+C(s) \rightarrow Fe(I)+CO(g)$ 

and the partial reduction of  $TiO_2$  in the slag: TiO<sub>2</sub>(I)+0.5C(s)  $\rightarrow$  TiO<sub>1.5</sub>(I)+0.5CO(g)

The ideal product would be a pure TiO2 slag and pure Fe metal.

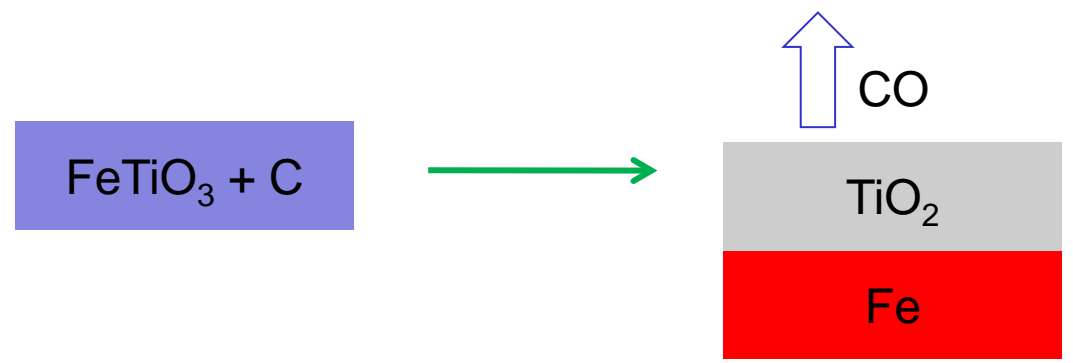

In the following slides, we will study this reaction and analyze the smelting products.

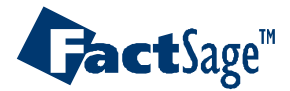

Ferrous Processing 2

McGill CRC

# 1. We will assume that the ore is composed of pure ilmenite

| F Reactants - Equilib                                                          |                                                                                                    |
|--------------------------------------------------------------------------------|----------------------------------------------------------------------------------------------------|
| <u>File E</u> dit <u>T</u> able <u>U</u> nits <u>D</u> ata Search <u>H</u> elp | 🕝 Data Search 🛛 🔀                                                                                                    |
| □ 🖻 🕂 💷 T(C) P(atm)                                                            | -Databases - 3/19 compound databases, 2/19 solution databases                                                                                                    |
| 1-2                                                                            | Gact GactSage" SGTE compounds only Miscellaneous                                                                                                    |
|                                                                                | FactPS FScopp BINS Solutions only SGTE# SGTE*                                                                                                    |
| Mass(g) Species                                                                | Elsalt FSlite SGTE<br>Clear All                                                                                                    |
| 100 FeTIO3                                                                     | Finall FSnobl Select All                                                                                                    |
|                                                                                | FIUxCN FSupsi Stinucl                                                                                                    |
|                                                                                | Add/Remove Data                                                                                                    |
|                                                                                | Filite FTdemo TDnucl RefreshDatabases                                                                                                    |
| 2. We will make the                                                            | - Information -                                                                                                    |
| amount of carbon                                                               | 3. Select FTmisc for the liquid iron                                                                                                    |
| variable                                                                       | solution and FToxid for the slag                                                                                                    |
|                                                                                |                                                                                                    |
|                                                                                | O-Martine -                                                                                                    |
|                                                                                | Include     Include     I |
|                                                                                | Default aqueous species Minimum solution components: <b>O</b> 1 <b>O</b> 2 cpts                                                                                                    |
|                                                                                |                                                                                                    |
| EastSage 6.2 Compound: 2/19 databases Colution                                 | Cancel Summary OK                                                                                                    |
| racioagelo.o Compound. o/15 databases Solutio                                  |                                                                                                    |

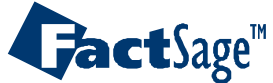

**Ferrous Processing 3** 

**McGill CRCT** 

Montreal

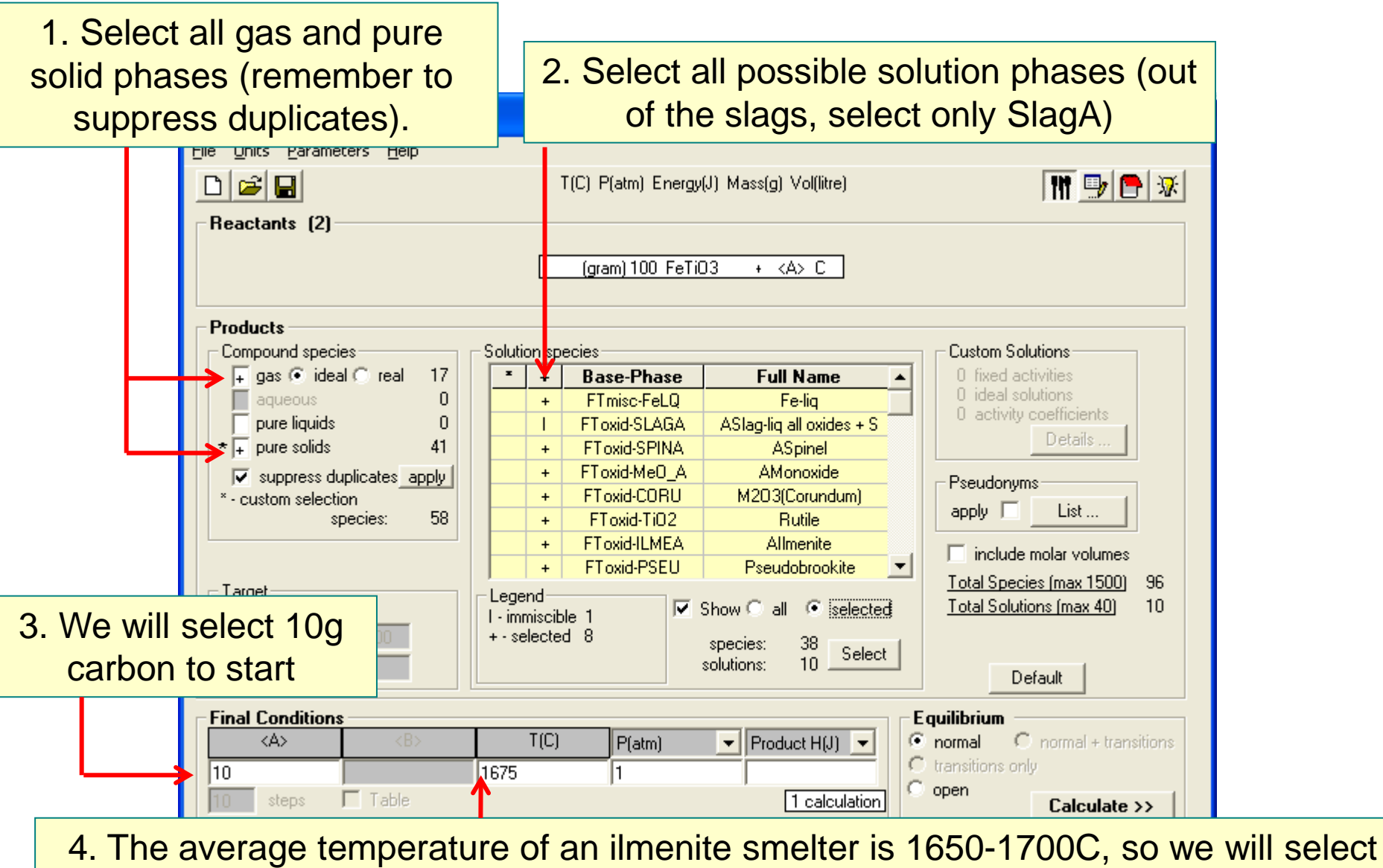

1675 as the final temperature.

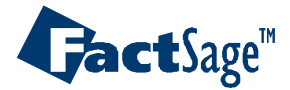

**Ferrous Processing 4** 

🐯 McGill CRCT

Montreal

1. After calculation, it is found that solid pseudobrookite is precipitated.

2. It is necessary to select the right amount of carbon to avoid precipitation of pseudobrookite

3. This can be done using "Formation target"

| 🕞 Results                 | - Equilib 1675 C                            |                     |                        |         |          |
|---------------------------|---------------------------------------------|---------------------|------------------------|---------|----------|
| <u>O</u> utput <u>E</u> d | it <u>S</u> how Pages                       |                     |                        |         |          |
|                           | <b>I</b>                                    | T(C) P(atm) Energy( | (J) Mass(g) Vol(litre) |         | 11 🖳 🗗 😿 |
|                           |                                             |                     |                        |         |          |
|                           | Fe2+                                        | 7 4246R-02          | mos.                   |         | <u> </u> |
|                           | Fe3t                                        | 1.6055E-04          |                        |         |          |
|                           | Ti3+                                        | 0.56792             |                        |         |          |
|                           | Ti4+                                        | 0.35767             |                        |         |          |
|                           |                                             |                     |                        |         |          |
|                           | 0                                           | 1.0000              |                        |         |          |
|                           | System component                            | Mole fraction       | Mass fraction          |         |          |
|                           | Fe                                          | 2.8166 <b>E-</b> 02 | 5.5605 <b>E-</b> 02    |         |          |
|                           | Ti                                          | 0.35038             | 0.59290                |         |          |
|                           | 0                                           | 0.62146             | 0.35150                |         |          |
|                           |                                             | • •.                |                        |         |          |
| + 17.8                    | SU gram Pseudobro<br>SEO gram 7 97478-02 m/ | okite               |                        |         |          |
| (17.                      | /1675 C 1 otm                               | 9=1 0000\           |                        |         |          |
|                           | (1.4500 wt.%)                               | TeTi205[2-]         |                        | FToxid  |          |
|                           | + 49.907 wt.%                               | [i305[+]            |                        | FToxid  |          |
|                           | + 1.5362 wt.% 1                             | FeTi205             |                        | FToxid  |          |
|                           | + 47.107 wt.* 1                             | [i305[-]            |                        | FToxid) |          |
|                           | Site fraction of su                         | ublattice constitue | ents:                  |         |          |
|                           | Fe                                          | 2.8863 <b>E-</b> 02 |                        |         |          |
|                           | TI3                                         | 0.97114             |                        |         |          |
|                           | <br>TI4                                     | 0.51443             |                        |         |          |
|                           | TI3                                         | 0.48557             |                        |         |          |
|                           | System component                            | Mole fraction       | Mass fraction          |         |          |
|                           | Fe                                          | 3.6078 <b>E</b> -03 | 7.2012 <b>E</b> -03    |         | ~        |
| <u> </u>                  |                                             |                     |                        |         |          |

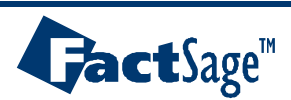

**Ferrous Processing 5** 

WCGill CRCT Montreal

## Calculating the optimum amount of carbon addition: Pseudobrookite formation target

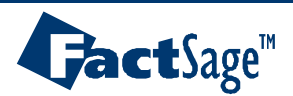

Ferrous Processing 6

The second second secon

| 1. Right-click on | This example can be found<br>in EquiCase3-1.dat                                                                 |
|-------------------|----------------------------------------------------------------------------------------------------|
| psoudobrookito    | F Menu - Equilib: last system                                                                                   |
| pseudobiookite    | Eile Units Parameters Help                                                                                      |
| selection         | 🗅 🚅 🖬 T(C) P(atm) Energy(J) Mass(g) Vol(litre) 👖 🖶 🕞 😿                                                          |
|                   | Reactants (2)                                                                                                   |
|                   | (gram) 100, FeTiO3 + <1065, C                                                                                   |
| 2. Select         |                                                                                                    |
| "Formation target | Products                                                                                                    |
| nhaao"            | Compound species Custom Solutions                                                                               |
| phase             | Solution FToxid-PSEU * Base-Phase Full Name O trixed activities                                                 |
|                   | - clear                                                                                                    |
|                   | - all species     FToxid-SPINA ASpinel                                                                          |
|                   |                                                                                                    |
|                   | - merge alloce solution from     - FToxid-CURU     M2U3(Corundum)     apply     List                            |
|                   |                                                                                                    |
|                   | ✓ + - single phase F FToxid-PSEU Pseudobrookite ✓                                                               |
|                   | I - possible 2-phase immiscibility<br>Legend                                                                    |
|                   | J - possible 3-phase immiscibility I - immiscible 1  Show C all C selected <u>I total Solutions (max 40)</u> 10 |
|                   | - standard stable phase F - formation target species: 38 Select A                                               |
|                   | ! - dormant (metastable) phase Default Default                                                                  |
|                   | → ✓ F - formation target phase                                                                                  |
|                   | P - precipitate target phase                                                                                    |
|                   | S - Schell cooling target phase 100 r (atin) r roduct r(b) C transitions only                                   |
|                   | C - composition target                                                                                          |
|                   |                                                                                                    |
|                   | Help                                                                                                    |
|                   | FactSage 6.3                                                                                                    |

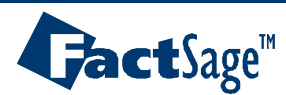

Ferrous Processing 7

**McGill CRCT** 

1. Leaving <A> blank, a solution will be found for the value of <A>, where the activity of pseudobrookite will be 1, but its amount will be 0.

| 2. Note that the amount of carbon was changed to <10A> to allow carbon amount to change from 0 to 10g during the calculation.                                                                                                    |                                                                                                    |                                                                                                    |  |  |  |  |  |
|----------------------------------------------------------------------------------------------------|----------------------------------------------------------------------------------------------------|----------------------------------------------------------------------------------------------------|--|--|--|--|--|
| Reactants (2)                                                                                                    | T(C) P(atm) Energy(J) Mass(g) Vol(litre)                                                                                                    | 11 📑 📑                                                                                                    |  |  |  |  |  |
| Products         Compound species         + gas ● ideal ○ real 17         aqueous       0         pure liquids       0         * + pure solids       41         ✓ suppress duplicates apply         * - custom selection         species:       58         Formation Target         FToxid-PSEU         Estimate ALPHA:       0.5         Mass(g):       0 | Solution species         *       •       Base-Phase       Full Name         +       FTmisc-FeLQ       Fe-liq         I       FToxid-SLAGA       ASlag-liq all oxides + S         +       FToxid-SPINA       ASpinel         +       FToxid-ORU       M203(Corundum)         +       FToxid-TiO2       Rutile         +       FToxid-TiO2       Rutile         +       FToxid-PSEU       Pseudobrookite         F       FToxid-PSEU       Pseudobrookite         Legend       I       Formation target         I - iselected       7       Show @ all @ selected         solutions:       10       Select | Custom Solutions<br>0 fixed activities<br>0 ideal solutions<br>0 activity coefficients<br>Details<br>Pseudonyms<br>apply List<br>1 include molar volumes<br><u>Total Species (max 1500)</u> 96<br><u>Total Solutions (max 40)</u> 10<br>Default |  |  |  |  |  |
| Final Conditions <a><b>         10       steps         Table         FactSage 6.3</b></a>                                                                                                    | T(C)     P(atm)     ✓     Product H(J)     ✓       1675     1     1     1       1 calculation     1     1                                                                                                    | quilibrium         normal                                                                                                    |  |  |  |  |  |

**McGill CRCT** 

Montreal

2013

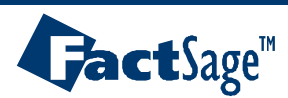

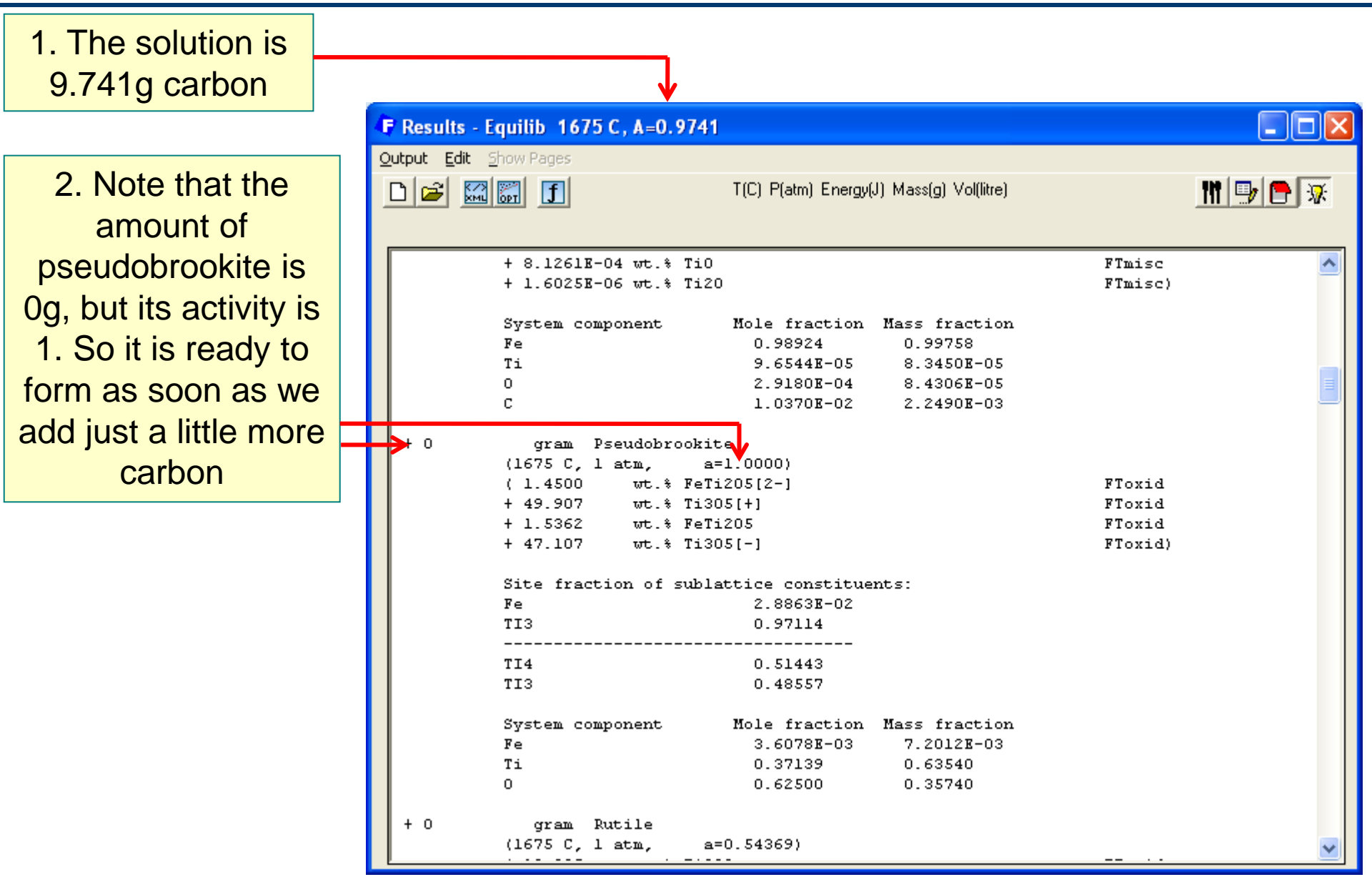

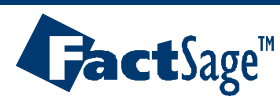

**Ferrous Processing 9** 

🐯 McGill CRCT

Montreal

1. Looking at the slag composition, it can be noted that the slag contains about 7% FeO

|       | 4 | F Results - Equilib 1675 C , A= | 0.9741                   |                          |                     |           |
|-------|---|---------------------------------|--------------------------|--------------------------|---------------------|-----------|
|       | 9 | Output Edit Show Pages          |                          |                          |                     |           |
|       |   |                                 | T(C) P(                  | atm) Energy(J) Mass(g)   | Vol(litre)          | III 🖳 🦱 😿 |
|       | 1 |                                 |                          |                          |                     |           |
|       |   |                                 |                          |                          |                     |           |
|       |   | PHASE: ASlag-liq#1              | gram                     | MASS FRACTION            | ACTIVITY            | ~         |
|       |   | FeO                             | 3.7983 <b>E+</b> 00      | → 7.1382E-02             | 2.6445 <b>E</b> -02 | _         |
|       |   | Fe203                           | 9.1279 <b>E-</b> 03      | 1.7154E-04               | 3.1829 <b>E-</b> 08 |           |
|       |   | Ti203                           | 2.9063 <b>E+</b> 01      | 5.4618E-01               | 2.2613 <b>E-</b> 01 |           |
|       |   | TiO2                            | 2.0341 <b>E+</b> 01      | 3.8227E-01               | 3.3919 <b>E-</b> 01 |           |
|       |   | TOTAL:                          | 5.3211 <b>E+</b> 01      | 1.0000E+00               | 1.0000E+00          |           |
| se.   |   | PHASE: ASlag-liq#2              | gram                     | MASS FRACTION            | ACTIVITY            |           |
| ,     |   | FeO                             | 0.0000 <b>E+</b> 00      | 7.1382 <b>E</b> -02      | 2.6445E-02          |           |
|       |   | Fe203                           | 0.0000 <b>E+</b> 00      | 1.7154E-04               | 3.1829 <b>E-</b> 08 |           |
|       |   | Ti203                           | 0.0000 <b>E+</b> 00      | 5.4618E-01               | 2.2613 <b>E-</b> 01 |           |
| 8%    |   | Ti02                            | 0.0000 <b>E+</b> 00      | 3.8227 <b>E-</b> 01      | 3.3919 <b>E-</b> 01 |           |
| • / • |   | TOTAL:                          | 0.0000E+00               | 1.0000E+00               | 1.0000E+00          |           |
|       |   | PHASE: Fe-liq                   | gram                     | MASS FRACTION            | ACTIVITY            |           |
|       |   |                                 | 3 38428+01               | → 9.9758E-01             | 9.8884E-01          |           |
|       |   |                                 | 7.62978-02               | 2.2490K-03               | 7.5501K-03          |           |
|       |   |                                 | 2.7909 <b>E</b> -03      | 8.2268K-US               | 3.69838-06          |           |
|       |   | 11                              | 2.62398-03<br>2.75678.04 | 7.7345E-US               | 3.1673K-06          |           |
|       |   | 110<br>T+20                     | 2.75678-04<br>5.49628-07 | 8.1261K-06<br>1 6025K-00 | 7.04328-06          |           |
|       |   | 1120<br>TOTAL-                  | 3.4362B-07<br>3.2924B101 | 1.00238-00               | 1 00008400          |           |
| 50    |   | DHISE: Decudobrookite           | 3.3924BT01               | MASS RDACTION            | ACTIVITY            |           |
| hd    |   | Fati20512-1                     | 0 00008+00               | 1 4500F-02               | 2 67578-03          |           |
| IG I  |   | Ti305(+)                        | 0 00008+00               | 4 99078-01               | 2 50368-01          |           |
| on    |   | FeTi205                         | 0 00008+00               | 1.53628-02               | 1 84358-02          |           |
|       |   | Ti305[-1                        | 0.0000 <b>E+</b> 00      | 4.7107E-01               | 2.3541 <b>E-</b> 01 |           |
| hon   |   | TOTAL:                          | 0.0000E+00               | 1.0000E+00               | 1.0000E+00          |           |
|       |   | PHASE: Rutile                   | gram                     | MASS FRACTION            | ACTIVITY            |           |
|       |   | Ti203                           | 0.0000 <b>E+</b> 00      | 1.8825 <b>E</b> -01      | 3.7713E-01          |           |
|       |   | Ti02                            | 0.0000 <b>E+</b> 00      | 8.1175E-01               | 4.3228E-01          |           |
|       |   | TOTAL:                          | 0.0000 <b>E+</b> 00      | 1.0000 <b>E+</b> 00      | 5.4369E-01          | ~         |
|       |   | · · ·                           |                          |                          |                     |           |

🐯 McGill CRCT

Montreal

2013

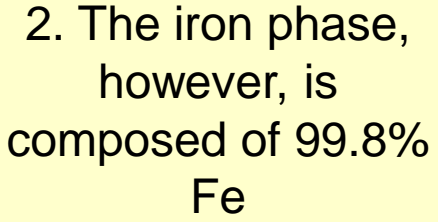

 It would be interesting to see how the slag and metal composition changes with carbor addition

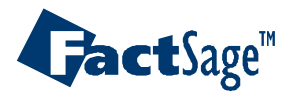

# Visualizing the change in metal and slag composition with carbon addition

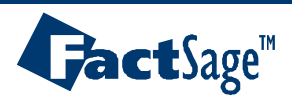

Ferrous Processing 11

**McGill CRCT** 

A series of calculations at different carbon addition is performed to see how carbon content affects the composition of metal and slag.

| Elle       Units       Barameters       Help         Image: Sector Sector Secto | Elle       Units       Prameters       Elle         Image: Section species       T(C) P(atm) Energy(J) Mass(g) Vol(litre)       Image: Section species         Image: Section species       Image: Section species       Image: Section species       Image: Section species         Image: Section species       Solution species       Image: Section species       Image: Section species       Image: Section species         Image: Section species       Section species       Section species       Image: Section species       Image: Section species       Section species         Image: Section species       Image: Section species       Image: Section species       Image: Section species       Section species         Image: Section species       Image: Section species       Image: Section species       Image: Section species       Section species       Section species         Image: Section species       Section species       Section Section species       Image: Section species       Section Section species       Section Section Sec                                                                                                    | 🖡 Menu - Equilib: last system                                                                          |                                                                                                    |                                                                                             |
|----------------------------------------------------------------------------------------------------|----------------------------------------------------------------------------------------------------|----------------------------------------------------------------------------------------------------|----------------------------------------------------------------------------------------------------|---------------------------------------------------------------------------------------------|
| Reactants (2)       (gram) 100 FeTiO3 + <10A> C         Products       Solution species         + gas (* ideal real 17)       * Base-Phase       Full Name       *         aqueous       0       pure liquids       0       ftoxid-SLAGA       ASlag-liq all oxides + S       0       fixed activities         * pure solids       41       * FToxid-SLAGA       ASlag-liq all oxides + S       0       activity coefficients         * suppress duplicates apply       * FToxid-CORU       M203(Corundum)       *       Pseudoprookite       *         * FToxid-TiO2       Rutile       *       Pseudoprookite       *       *       include molar volumes         Target       * rowid-TiSp       Titania_Spinel       *       *       *       *       *       *       *       *       *       *       *       *       *       *       *       *       *       *       *       *       *       *       *       *       *       *       *       *       *       *       *       *       *       *       *       *       *       *       *       *       *       *       *       *       *       *       *       *       *       *       *                                                                                                    | Reactants (2)       (gram) 100 FeTiO3 + <10A> C         Products       Compound species       Custom Solutions         + gas • ideal real 17       Solution species       Custom Solutions         + pure solids       0       + FToxid-SLAGA       ASlag-lig all oxides + S       Custom Solutions         • pure liquids       0       + FToxid-SLAGA       ASlag-lig all oxides + S       Custom Solutions         • pure solids       41       • FToxid-SPINA       ASpinel       • Custom Solutions         • suppress duplicates apply       • FToxid-SPINA       ASpinel       • etails       • Pseudonyms         • custom selection       • FToxid-TiC2       Rutile       • rowid-PSEU       Pseudobrook/ite       • include molar volumes         Target       · none -       · Egend       · Show O all • selected       · selected       · selected       · selected         · mass(g)       • more definitions       • T(C)       Product H(J) •       · ormal       · normal + transition         (AA)       • T(C)       P(atm)       · Product H(J) •       · ormal       · normal + transition                                                                                                    | Eile Units Parameters Help                                                                             | T(C) P(atm) Energy(J) Mass(g) Vol(litre)                                                                                                    | 11 💷 🖻                                                                                      |
| Products         Compound species         + gas (• ideal ) real 17         aqueous       0         pure liquids       0         + pure solids       1         FToxid-SLAGA       ASlag-liq all oxides + S         0       + FToxid-SLAGA         * + Pure solids       1         * + FToxid-SPINA       ASpinel         * + FToxid-CORU       M203(Corundum)         * + FToxid-TiO2       Rutile         * + FToxid-ILMEA       Allmenite         * + FToxid-TiSp       Titania_Spinel         * + FToxid-TiSp       Titania_Spinel         * + FToxid-TiSp       Titania_Spinel         * + selected 8       * Show 0 all (• selected         * - selected 8       * selected         * - selected 8       * selected                                                                                                    | Products         Compound species         + gas • ideal • real 17         aqueous       0         pure liquids       0         + pure solids       1         + pure solids       1         + pure solids       1         + pure solids       1         + pure solids       1         + pure solids       1         + pure solids       1         + FToxid-SPINA       ASpinel         + FToxid-COBU       M203(Corundum)         + FToxid-TiO2       Rutile         + FToxid-TiO2       Rutile         + FToxid-TiSp       Titania_Spinel         - none -       -         Estimate ALPHA:       05         Mass(g):       -         + selected       8         - solutions:       10         Solutions:       10         Solutions:       10         Default       -         - conditions       -          -         - normal + transitio       -         - normal + transitio       -         - normal + transitio       -         - ormal + transitio       -         - 01 0.01                                                                                                    | Reactants (2)                                                                                          | (gram) 100 FeTiO3 + <10A> C                                                                                                    |                                                                                             |
| + gas (* lucar's real       17       - + Base-Fnase       Full Name       -         aqueous       0       1       FToxid-SLAGA       ASlag-liq all oxides + S       0       0       0       0       0       0       0       0       0       0       0       0       0       0       0       0       0       0       0       0       0       0       0       0       0       0       0       0       0       0       0       0       0       0       0       0       0       0       0       0       0       0       0       0       0       0       0       0       0       0       0       0       0       0       0       0       0       0       0       0       0       0       0       0       0       0       0       0       0       0       0       0       0       0       0       0       0       0       0       0       0       0       0       0       0       0       0       0       0       0       0       0       0       0       0       0       0       0       0       0       0       0       0                                                                                                    | Image: sector of the sector of the sector | Products<br>Compound species                                                                           | Solution species                                                                                                    | Custom Solutions                                                                            |
| Image: Suppress duplicates apply       +       FT oxid-CORU       M203(Corundum)       Pseudonyms         * - custom selection species:       58       +       FT oxid-TiO2       Rutile       apply       List         * +       FT oxid-ILMEA       Allmenite       -       include molar volumes         * +       FT oxid-TiSp       Titania_Spinel       -       include molar volumes         * +       FT oxid-TiSp       Titania_Spinel       -       Include molar volumes         * +       FT oxid-TiSp       Titania_Spinel       -       -         * +       FT oxid-TiSp       Titania_Spinel       -       -         * +       FT oxid-TiSp       Titania_Spinel       -       -         * - selected       8       *       Species:       38       Select         Mass(g):       0       -       -       -       -       -                                                                                                    | Image: Suppress duplicates apply       +       FToxid-CDRU       M203(Corundum)         * - custom selection       +       FToxid-TiO2       Rutile         * +       FToxid-LMEA       Allmenite         +       +       FToxid-PSEU       Pseudoprookite         +       +       FToxid-TiSp       Titania_Spinel       Image: Include molar volumes         Legend       +       +       FToxid-TiSp       Titania_Spinel       Image: Include molar volumes         Legend       +       +       Show Image: Include molar volumes       Include molar volumes         Mass(g):       Image: Include molar volumes       Include molar volumes       Include molar volumes         Mass(g):       Image: Include molar volumes       Include molar volumes       Include molar volumes         Mass(g):       Image: Include molar volumes       Include molar volumes       Include molar volumes         Mass(g):       Image: Include molar volumes       Include molar volumes       Include molar volumes         Mass(g):       Image: Include molar volumes       Include molar volumes       Include molar volumes         Mass(g):       Image: Include molar volumes       Include molar volumes       Include molar volumes         Mass(g):       Image: Include molar volumes       Include molar volumes                                                                                                    | I+ gas to ideal freal     17       aqueous     0       pure liquids     0       ★ + pure solids     41 | •     •     •     Base-Phase     •       I     FToxid-SLAGA     ASlag-liq all oxides + S       +     FToxid-SPINA     ASpinel       +     FToxid-MeO     AMonoxide | 0 inxed activities<br>0 ideal solutions<br>0 activity coefficients<br>Details               |
| Target       +       FToxid-PSEU       Pseudobrookite       include molar volumes         Target       +       FToxid-TiSp       Titania_Spinel       Include molar volumes         - none -       -       -       Estimate ALPHA:       0.5         Mass(g):       0       -       -       Select         Default       -       -       -       -                                                                                                    | +       FT oxid-PSEU       Pseudobrookite         - none -       -       -       -       Titania_Spinel       Include molar volumes         - none -       -       -       -       -       -       -       -       -       -       -       -       -       -       -       -       -       -       -       -       -       -       -       -       -       -       -       -       -       -       -       -       -       -       -       -       -       -       -       -       -       -       -       -       -       -       -       -       -       -       -       -       -       -       -       -       -       -       -       -       -       -       -       -       -       -       -       -       -       -       -       -       -       -       -       -       -       -       -       -       -       -       -       -       -       -       -       -       -       -       -       -       -       -       -       -       -       -       -       -       -       -       -       <                                                                                                    | v suppress duplicates apply<br>* - custom selection<br>species: 58                                     | + FToxid-CORU M2O3(Corundum)<br>+ FToxid-TiO2 Rutile<br>+ FToxid-ILMEA Allmenite                                                                                   | Pseudonyms<br>apply List                                                                    |
| Estimate ALPHA: 0.5<br>Mass(g): 0 + - selected 8 species: 38<br>solutions: 10 Default Default                                                                                                    | Estimate ALPHA:       0.5       + - selected 8       species:       38       Select       Default         Mass(g):       0       0       0       0       0       0       0       0       0       0       0       0       0       0       0       0       0       0       0       0       0       0       0       0       0       0       0       0       0       0       0       0       0       0       0       0       0       0       0       0       0       0       0       0       0       0       0       0       0       0       0       0       0       0       0       0       0       0       0       0       0       0       0       0       0       0       0       0       0       0       0       0       0       0       0       0       0       0       0       0       0       0       0       0       0       0       0       0       0       0       0       0       0       0       0       0       0       0       0       0       0       0       0       0       0       0       0 </td <td>- Target - none -</td> <td>+     FToxid-PSEU     Pseudobrookite       +     FToxid-TiSp     Titania_Spinel       Legend     ✓       I - immiscible     1</td> <td>include molar volumes<br/><u>Total Species (max 1500)</u><br/><u>Total Solutions (max 40)</u></td>                                                                                                    | - Target - none -                                                                                      | +     FToxid-PSEU     Pseudobrookite       +     FToxid-TiSp     Titania_Spinel       Legend     ✓       I - immiscible     1                                      | include molar volumes<br><u>Total Species (max 1500)</u><br><u>Total Solutions (max 40)</u> |
|                                                                                                    | Final Conditions       Equilibrium <a> <b>       T(C)       P(atm)       Product H(J)          • normal          • normal + transitions only          0 1 0.01       1675       1          • normal          • normal          • normal + transitions</b></a>                                                                                                    | Estimate ALPHA: 0.5<br>Mass(g): 0                                                                      | + - selected 8 species: 38 Select solutions: 10                                                                                                    | Default                                                                                     |
| To     steps     Table     101 calculations     Calculate >:                                                                                                    |                                                                                                    | FactSage 6.3                                                                                           |                                                                                                    |                                                                                             |

WCGill CRCT

Montreal 2013

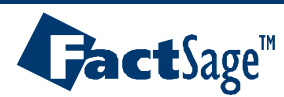

#### 1. For a graphical representation, we will plot the results

| F Results - Eo  | quilib A=0                        | (page 1/                  | /101)                  |                 |                                                        |              |                     |                         | ×               |                                       |                                                      |
|-----------------|-----------------------------------|---------------------------|------------------------|-----------------|--------------------------------------------------------|--------------|---------------------|-------------------------|-----------------|---------------------------------------|------------------------------------------------------|
| Output Edit Sh  | how Pages                         |                           |                        |                 |                                                        |              |                     |                         |                 |                                       |                                                      |
| Save or Print   | ► I                               |                           | T(C) P(atm) E          | nergy(J) Mass(g | ) Vol(litre)                                           |              |                     | - tit 💷 🗭 👿             |                 |                                       |                                                      |
| Plot            | •                                 | Plot Result               | s                      |                 | A-0.21 A-0.22                                          |              |                     |                         |                 |                                       |                                                      |
| Equilib Results | file 🕨 👝                          | Dopost Dio                | t - log10(woight %) up | Alaba 🚺         | R-0.21 R-0.22                                          | 4            | Species             | Selection - EQUI        | LIB Results: we | ight % vs Alpha                       |                                                      |
| Stream File     | · · · <b>⊺</b> <                  | Plot:                     | weight % vs Alph       | a               |                                                        | <u>F</u> ile | Show S              | jelect                  |                 |                                       |                                                      |
| Format          | ► E                               | <u>F</u> ile <u>H</u> elp |                        |                 |                                                        | +            | #                   | Species                 | Mole (min)      | Mole (max)                            | Fraction (min)                                       |
| Fact-XML        | •                                 |                           | 100 FeTiO              | 3 + <10A> C     |                                                        |              | 15                  | Fe(g)                   | 0               | 1.7057E-04                            | 7.9178E-06                                           |
|                 |                                   | <b></b>                   |                        |                 |                                                        |              | 16                  | FeO(g)                  | 0               | 2.2425E-07                            | 6.8808E-08                                           |
| Fact-Optimal    | •                                 | Axes                      | Variables              |                 | Minimum                                                |              | 17                  | Fe(CO)5(g)              | 0               | 3.4462E-25                            | 0                                                    |
| Eact-Eunction-  | Builder 🕨                         |                           | activity               |                 | 0                                                      |              | <b>FTmisc</b>       | <u>FeLQ</u>             |                 |                                       |                                                      |
|                 |                                   |                           | mole fract             |                 | 0                                                      |              | 18                  | Fe(FeLQ)                | 0               | 0.622743                              | 0.80506                                              |
| Refresh         |                                   |                           | dram                   |                 | 0                                                      |              | 19                  | C(FeLQ)                 | 0               | 6.5279E-03                            | 0                                                    |
|                 | + 2 6912                          | Y-axis                    | weight %               |                 | 0                                                      |              | 20                  | O(FeLQ)                 | 0               | 6.7345E-04                            | 2.8475E-04                                           |
|                 | + 4.0213                          | X-axis                    | Alpha                  |                 | 0                                                      |              | 21                  | Ti(FeLQ)                | 0               | 5.6330E-05                            | 7.2890E-10                                           |
| l 1             |                                   |                           |                        |                 | 1675.                                                  |              | 22                  | TiO(FeLQ)               | 0               | 4.4356E-06                            | 3.5772E-07                                           |
|                 | 2 5                               | elect                     | wt% as                 |                 | 1.                                                     |              | 23                  | Ti2O(FeLQ)              | 0               | 4.9998E-09                            | 7.6410E-19                                           |
| + 100.00        | 2.0                               | CICCI                     | W170 as                |                 | 99.803                                                 |              | FT oxid             | <u>SLAG</u>             |                 |                                       |                                                      |
| (100.00         | the                               | e Y-ax                    | kis and                |                 | -1.2566E+06                                            | +            | 24                  | FeO(SLAGA#1)            | 3.3863E-02      | 0.649684                              | 0.103701                                             |
|                 | Alpha as the X-axis               |                           |                        | 0               | +                                                      | 25           | Fe2O3(SLAGA#1)      | 3.6612E-05              | 2.8092E-02      | 1.1212E-04                            |                                                      |
|                 |                                   |                           |                        | -6.0397E+05     | +                                                      | 26           | Ti2O3(SLAGA#1)      | 2.8092E-02              | 0.201271        | 2.2258E-02                            |                                                      |
| l l             |                                   |                           |                        | 0               | +                                                      | 27           | TiO2(SLAGA#1)       | 0.16313                 | 0.602968        | 0.375718                              |                                                      |
|                 | + 48.156                          |                           | S(J)                   |                 | 268.1                                                  | 1            | FT oxid             | <u>SLAG</u>             |                 |                                       |                                                      |
|                 |                                   |                           | - page -               |                 | 1.                                                     |              | 28                  | FeO(SLAGA#2)            | 0               | 0                                     | 0.103701                                             |
|                 | Site fra                          | - Akes                    | Species                | Gra             | aph                                                    |              | 29                  | Fe2O3(SLAGA#2)          | 0               | 0                                     | 1.1212E-04                                           |
|                 | Fe2+<br>Fe3+<br>Ti3+<br>Ti4+<br>O |                           | t % 4 selecte          |                 | abels<br>ize: 9 no: 4<br>chemical<br>integer #<br>none |              | 3. Se<br>C(<br>Clea | elect all S<br>omponent | lagA<br>S       | Source Mas<br>(page) C g<br>101 pages | ss Order<br>nole © integ<br>gram © fracti<br>© activ |
|                 | ŀ                                 | -actSage Б.               | 3 U:\FactSage\Eq       | ulU.res         |                                                        |              |                     |                         |                 |                                       |                                                      |

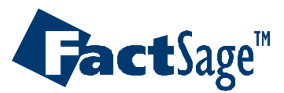

**Ferrous Processing 13** 

The Gill CRCT

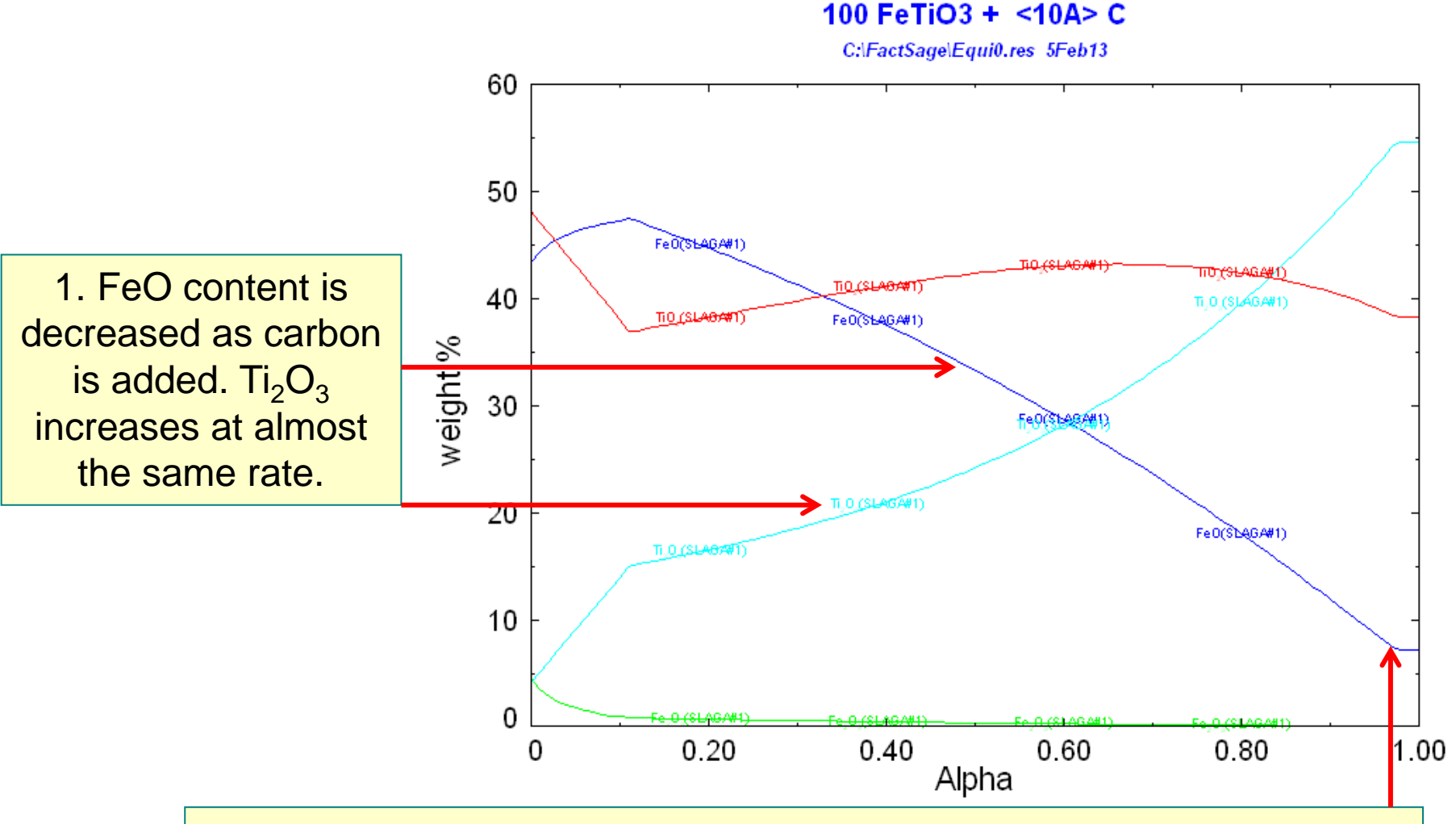

2. The compositions remain constant after a certain point. This is when pseudobrookite precipitates.

McGill CRCT

Montreal

2013

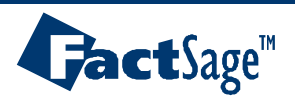

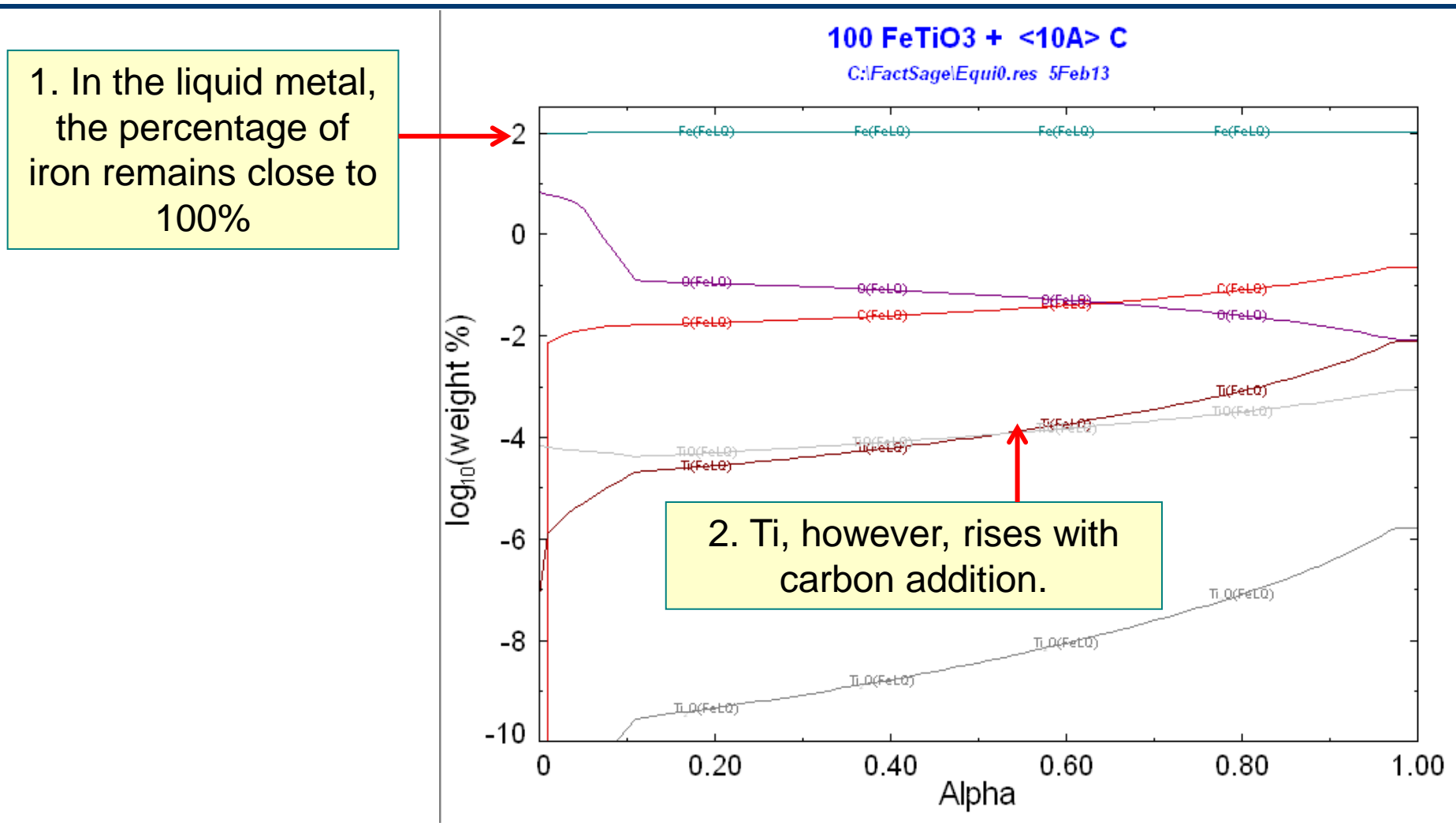

3. Because TiO<sub>2</sub> slag is the more important product of ilmenite smelting, we will select the amount of carbon to be 9.7g to keep wt%FeO at a minimum

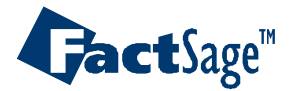

Ferrous Processing 15

McGill CRCT

Iontreal

## Visualizing the distribution of elements between phases: The "List" window

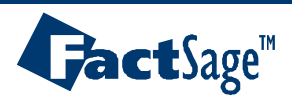

Ferrous Processing 16 🛛 🐯

**McGill CRCT** 

1. A good way of seeing the distribution of the elements between phases is by clicking on the "List" button...

|                | <b>€</b> Li | ist - Eo                     | quilib T(C) = 1675, F | P(atm) =      | 1 (P        | age 1/101)                   |          |                          | (               |     |
|----------------|-------------|------------------------------|-----------------------|---------------|-------------|------------------------------|----------|--------------------------|-----------------|-----|
|                | Eile        | le <u>E</u> dit <u>H</u> elp |                       |               |             |                              |          | $\mathbf{h}$             |                 |     |
|                |             | È                            |                       | Τ(0           | C) P(atm) E | inergy(J) Mass(g) Vol(litre) |          |                          | 🕒 😿             |     |
|                |             | Code                         |                       | Data          |             | Mole                         | Gram     | Per Cent                 | Cumulate        | T 🔺 |
|                | C.          |                              |                       |               | Totals      | 0.0000                       | 0.0000   | 0.0000 %                 |                 |     |
|                | Ľ           |                              | TOTAL C               |               |             | 0.0000                       | 0.0000   |                          |                 |     |
|                |             |                              |                       |               |             |                              |          |                          |                 |     |
|                |             |                              | ELEMENT Fe            |               |             | Mole Fe                      | Gram Fe  | Per Cent                 | Cumulate        |     |
|                |             |                              | GAS PHASE             |               |             |                              |          |                          |                 |     |
|                |             |                              |                       |               | Totals      | 0.0000                       | 0.0000   | 0.0000 %                 |                 |     |
|                |             |                              | FTmisc-FeLQ           |               |             |                              |          |                          |                 |     |
|                |             |                              |                       |               | Totals      | 0.0000                       | 0.0000   | 0.0000 %                 |                 | _   |
|                |             |                              | FToxid-SLAGA          |               |             |                              |          |                          | 01.5.0          | _   |
|                | -           | 97                           | FeU                   | Floxid        |             | 0.6030                       | 33.67    | 91.48 %                  | 91.5 %          | -   |
|                | Fe          | 98                           | Fe2U3                 | Floxid        | <b>.</b>    | 5.6184E-02                   | 3.138    | 8.524 %                  | 100. %          |     |
|                |             |                              | FT :101404            |               | l otais     | 0.6592                       | 36.81    | 100.0%                   |                 | -   |
|                |             | F I OXID-SLAGA               |                       | <b>T</b>      | 0.0000      | 0.0000                       | 0.00.00  |                          | _               |     |
|                |             | _                            |                       |               | l otais     | 4                            | 4000/    |                          |                 |     |
|                |             |                              |                       |               |             | 4                            | 100% (   | ot Fe is                 | in the s        | iag |
|                |             |                              | 3. It is now po       | ssible        | e to 占      |                              |          |                          |                 | _   |
|                |             | see that at <a>=0</a>        |                       |               | 0.0000      | 0.0000                       | 0.0000 % |                          | •               |     |
|                |             | Show Format C mole           |                       |               |             |                              |          | Order<br>Code            |                 |     |
| 2and selecting | Г<br>Г      | liquid<br>aque               | 0 viselected 9        | 6             |             | C poun<br>C data             | d        | C fraction<br>C activity | of<br>101 pages |     |
| alstribution   | Ĺ           | soluti                       | on 38 — All/Clear     | j <b>⊽</b> pi | roperties   | Post-Ca                      | ty       | OK                       |                 |     |
|                |             |                              |                       |               |             |                              |          |                          |                 |     |

The Contemporation of the Contemporation of the Contemporation of

Montreal 2013

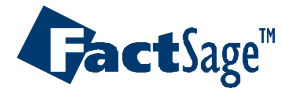

# 1. And this is the distribution at <A>=0.49

| D                                                                                                    | 🗅 🗃 T(C) P(atm) Energy(J) Mass(g) Vol(litre) 👖 📑 💽 😿 |              |        |        |            |            | <b>X</b>     |             |   |   |
|----------------------------------------------------------------------------------------------------|------------------------------------------------------|--------------|--------|--------|------------|------------|--------------|-------------|---|---|
|                                                                                                    | Code                                                 |              | Data   |        | Mole       | Gram       | Per Cent     | Cumulate    | T | • |
|                                                                                                    |                                                      | ELEMENT Fe   |        |        | Mole Fe    | Gram Fe    | Per Cent     | Cumulate    |   |   |
|                                                                                                    |                                                      | GAS PHASE    |        |        |            |            |              |             |   |   |
|                                                                                                    | 15                                                   | Fe(g)        | FactPS |        | 8.4795E-05 | 4.7354E-03 | 1.2864E-02 % | 1.286E-02 % |   |   |
|                                                                                                    | 16                                                   | FeO(g)       | FactPS |        | 2.2389E-07 | 1.2503E-05 | 3.3967E-05 % | 1.290E-02 % |   |   |
|                                                                                                    | 17                                                   | Fe(CO)5(g)   | FactPS |        | 1.4702E-25 | 8.2104E-24 | 2.2305E-23 % | 1.290E-02 % |   |   |
|                                                                                                    |                                                      |              |        | Totals | 8.5019E-05 | 4.7479E-03 | 1.2898E-02 % |             |   |   |
|                                                                                                    |                                                      | FTmisc-FeLQ  |        |        |            |            |              |             |   |   |
|                                                                                                    | 91                                                   | Fe           | FTmisc |        | 0.2968     | 16.57      | 45.02 %      | 45.0 %      | Т |   |
| Ea                                                                                                    |                                                      |              |        | Totals | 0.2968     | 16.57      | 45.02 %      |             |   |   |
| ге                                                                                                    |                                                      | FToxid-SLAGA |        |        |            |            |              |             |   |   |
|                                                                                                    | 97                                                   | FeO          | FToxid |        | 0.3594     | 20.07      | 54.52 %      | 99.6 %      | Т |   |
|                                                                                                    | 98                                                   | Fe203        | FToxid |        | 2.9178E-03 | 0.1629     | 0.4427 %     | 100. %      | Т |   |
|                                                                                                    |                                                      |              |        | Totals | 0.3623     | 20.23      | 54.96 %      |             |   |   |
|                                                                                                    |                                                      | FToxid-SLAGA |        |        |            |            |              |             |   |   |
|                                                                                                    |                                                      |              |        | Totals | 0.0000     | 0.0000     | 0.0000 %     |             |   |   |
|                                                                                                    |                                                      | FToxid-SPINA |        |        |            |            |              |             |   |   |
|                                                                                                    |                                                      |              |        | Totals | 0.0000     | 0.0000     | 0.0000 %     |             |   |   |
|                                                                                                    |                                                      | FToxid-MeO_A |        |        |            |            |              |             |   | - |
| FT oxid-Me0_A         Show         Species       G mole         gas       17       ✓ duplicate         liquid       0       ✓ selected       96         aqueous       0       ✓ selected       96         solid       41       All/Clear       ✓ properties         Post-Calculate       Post-Calculate       Order       Page         Order       ○ amount       ○ fraction       ○ activity |                                                      |              |        |        |            |            |              |             |   |   |

🐯 McGill CRCT

Montreal

2013

2. A convenient way to see the distribution of Fe for all values of <A> is to export the data into an Excel file

**Jact**Sage<sup>™</sup>

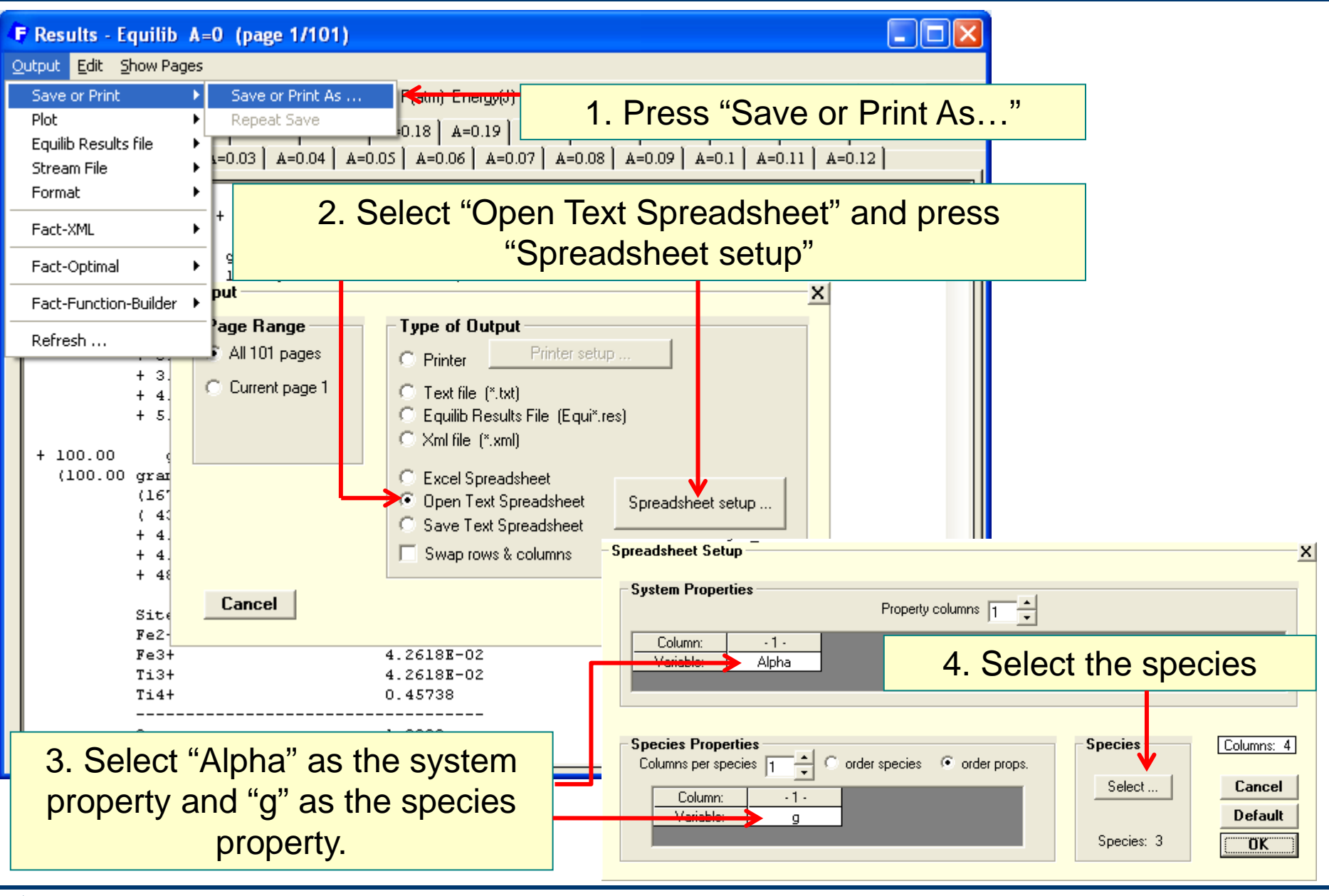

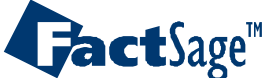

Ferrous Processing 19

🐯 McGill CRCT

Montreal

1. Because Fe gets distributed in the gas, metal and slag phases, all elements from these phases must be selected.

| CodeSpeciesDataPhaseTVActivityMinimumMaximum160SolutionFToxid-PSEU0.29050.20411.000161SolutionFToxid-TiSp0.14974.2514E-020.1787162All ElementsGAS166All ElementsFTmisc-FeLQ167All ElementsFToxid-SLAGA#170All ElementsFToxid-SPINA171All ElementsFToxid-CORU173All ElementsFToxid-TiO2174All ElementsFToxid-ILMEA                                                                                                    | CodeSpeciesDataPhaseTVActivity160SolutionFToxid-PSEU0.2905 | Minimum Maxim    |                     |
|----------------------------------------------------------------------------------------------------|------------------------------------------------------------|------------------|---------------------|
| 160SolutionFT oxid-PSEU0.29050.20411.000161SolutionFT oxid-TiSp0.14974.2514E-020.1787162All ElementsGAS166All ElementsFT misc-FeLQ167All ElementsFT oxid-SLAGA#170All ElementsFT oxid-SPINA171All ElementsFT oxid-SPINA172All ElementsFT oxid-CORU173All ElementsFT oxid-TiO2174All ElementsFT oxid-ILMEA                                                                                                    | 160 Solution FToxid-PSEU 0.2905                            |                  | uiii   <del>-</del> |
| 161SolutionFT oxid-TiSp0.14974.2514E-020.1787162All ElementsGAS </td <td></td> <td>0.2041 1.000</td> <td></td>                                                                                                    |                                                            | 0.2041 1.000     |                     |
| 162       All Elements       GAS       Image: Constraint of the second second              | 161 Solution FToxid-TiSp 0.1497                            | 4.2514E-02 0.178 | 7                   |
| 166       All Elements       FTmisc-FeLQ       Image: Comparison of the comparison of the comparis              | 162 All Elements GAS                                       |                  |                     |
| 167       All Elements       FT oxid-SLAGA#       Image: Constraint of the state of the state of the st              | 166 All Elements FTmisc-FeLQ                               |                  |                     |
| 170       All Elements       FT oxid-SPINA       Image: Constraint of the second second sec              | 167 All Elements FT oxid-SLAGA#                            |                  |                     |
| 171       All Elements       FT oxid-Me0_A       Image: Constraint of the state of the state of the sta              | 170 All Elements FT oxid-SPINA                             |                  |                     |
| 172     All Elements     FT oxid-CORU     Image: Constant Constant | 171 All Elements FT oxid-MeD_A                             |                  |                     |
| 173     All Elements     FT oxid-TiO2       174     All Elements     FT oxid-IL MEA                                                                                                    | 172 All Elements FT oxid-CORU                              |                  |                     |
| 174 All Elements ET oxid-ILMEA                                                                                                    | 173 All Elements FT oxid-TiO2                              |                  |                     |
|                                                                                                    | 174 All Elements FT oxid-ILMEA                             |                  |                     |
| 175 All Elements FT oxid-PSEU                                                                                                    | 175 All Elements FT oxid-PSEU                              |                  |                     |
|                                                                                                    |                                                            | i i              |                     |

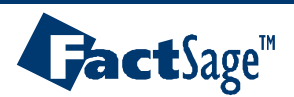

Ferrous Processing 20

🐯 McGill CRCT

Montreal

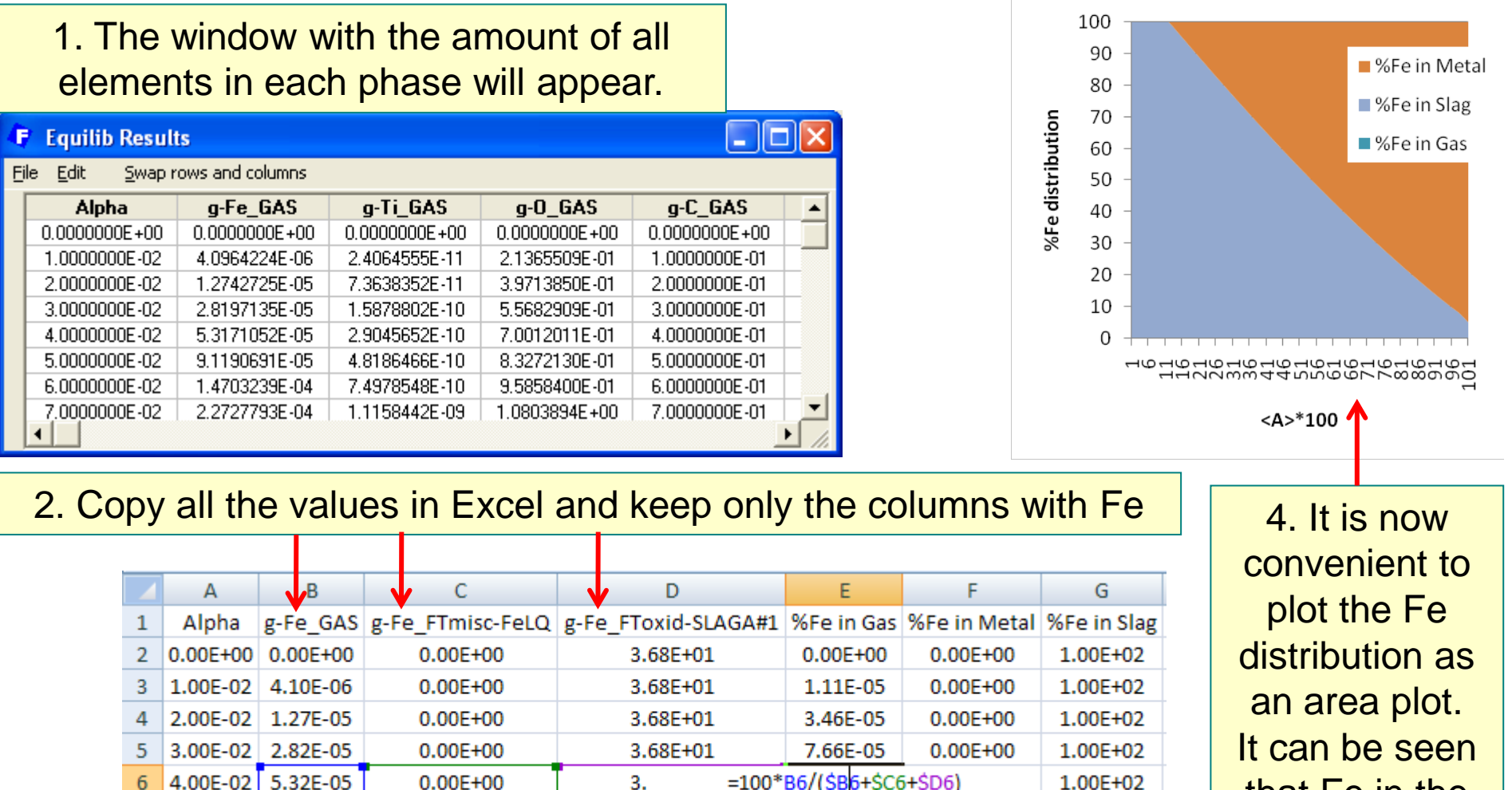

3. Add columns to calculate the %Fe in each phase

0.00E+00

3.68E+01

that Fe in the slag is reduced as carbon is added

Montreal

2013

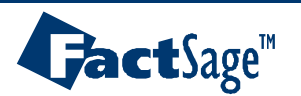

7

5.00E-02 9.12E-05

Ferrous Processing 21

2.48E-04

0.00E+00

1.00E+02

🐯 McGill CRCT

## Calculating the liquidus of slag and metal: "Precipitate target" calculation

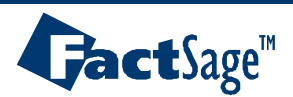

Ferrous Processing 22 🛛 🐯 McO

The second second secon

1. As mentioned in slide 13, we will now calculate the equilibrium at 9.7g addition to reduce as much as possible the FeO content in the slag, but avoid pseudobrookite precipitation.

| F Menu - Equilib: comments<br>File Units Parameters Help |                                                                      |                                                                                     |
|----------------------------------------------------------|----------------------------------------------------------------------|-------------------------------------------------------------------------------------|
|                                                          | T(C) P(atm) Energy(J) Mass(g) Vol(litre)                             | III 🖳 🔁 😿                                                                           |
| Reactants (2)                                            | (gram) 100 FeTiO3 + <10A> C                                          |                                                                                     |
| Products<br>Compound species                             | - Solution species                                                   | Custom Solutions                                                                    |
| , ⊊ gas                                                  | * + Base-Phase Full Name                                             | 0 fixed activities                                                                  |
| aqueous 0                                                | + FTmisc-FeLQ Fe-lig                                                 | 0 ideal solutions                                                                   |
| pure liquids 0                                           | I FToxid-SLAGA ASlag-lig all oxides + S                              | 0 activity coefficients                                                             |
| * + pure solids 41                                       | FToxid-SLAGG GSlag-liq with C/N/CN                                   | Details                                                                             |
| ✓ suppress duplicates apply                              | FToxid-SLAG? ?Slag-liq                                               | Beeudenume                                                                          |
| * - custom selection                                     | + FToxid-SPINA ASpinel                                               | Fseudonyms                                                                          |
| species: 58                                              | + FToxid-Me0_A AMonoxide                                             | apply List                                                                          |
|                                                          | + FToxid-CORU M203(Corundum)                                         | E include meler velumes                                                             |
|                                                          | + FToxid-TiO2 Rutile 🔽                                               |                                                                                     |
| - none -<br>Estimate T(K): 1000<br>Mass(g): 0            | Legend<br>I - immiscible 1<br>+ - selected 8<br>solutions: 10 Select | <u>Total Species (max 1500)</u> 96<br><u>Total Solutions (max 40)</u> 10<br>Default |
| Final Conditions                                         | T(C) P(atm) Product H(J)                                             | quilibrium                                                                          |
| 0.97                                                     | 1675 1                                                               | transitions only                                                                    |
| 10 steps Table                                           | 1 calculation                                                        | open Calculate >>                                                                   |
| FactSage 6.3 C:\FactS                                    | ige\EguiCase3-1 DAT                                                  |                                                                                     |

🐯 McGill CRCT

Montreal

2013

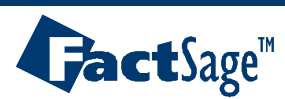

We would now like to see if our temperature is well chosen. For this, we want to see what is the liquidus temperature of the slag and the metal.

 Press "Output" → "Stream File" → "Save solutions" and select the solution you would like to save. In this case, we want to save the metal and slag solutions.

2. In the pop-up window, enter the name of stream file

3. In the next window, enter any comments you might have.

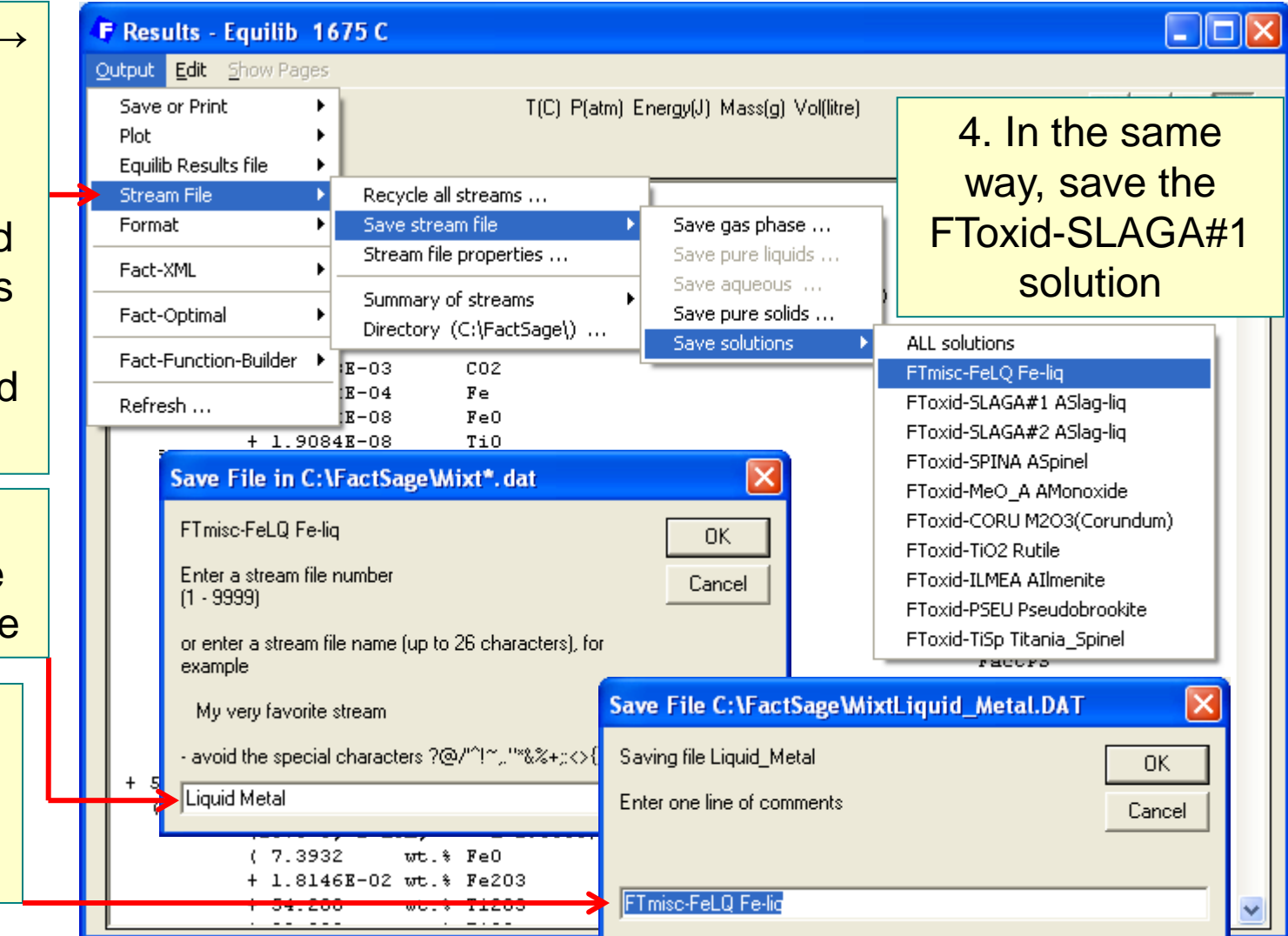

🐯 McGill CRCT

Montreal

2013

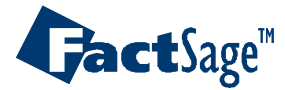

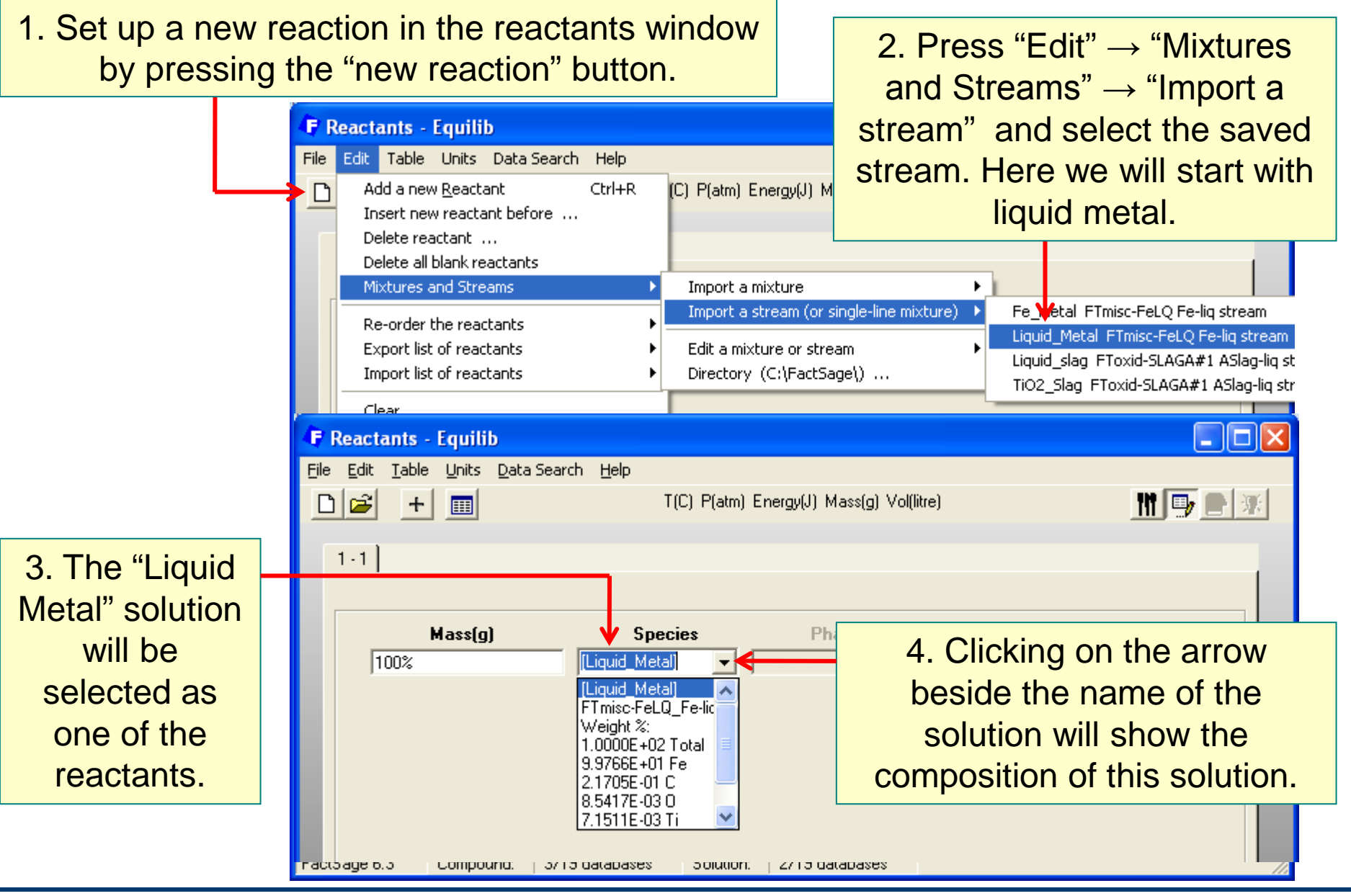

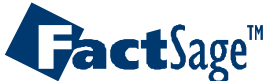

Ferrous Processing 25

McGill CRCT

Montreal

1. In the "Menu" window, we will select the liquid metal solution and all the solids as possible products.

|               |          | 🕞 Menu - Equilib:           |                                                                  |
|---------------|----------|-----------------------------|------------------------------------------------------------------|
|               |          | File Units Parameters Help  | T(C) P(atm) Energy(J) Mass(g) Vol(litre)                         |
|               |          | Reactants (1)               |                                                                  |
|               |          |                             | (gram) 100% [Liquid_Metal] 3 We will calculate only              |
|               |          | Products                    | the transitions.                                                 |
|               |          | Compound species            | or species                                                       |
|               |          | gas 🛈 ideal 🔿 real 🛛 🔹      | Base-Phase Full Name O fixed activities                          |
|               |          | aqueous U                   | + FTmisc-FeLQ Fe-liq 0 activity coefficients                     |
|               |          | + pure solids 41            | FToxid-SLAGG GSlag-lig with C/N/CN                               |
| 2 To make a   | a        | ✓ suppress duplicates apply | FToxid-SLAG? ?Slag-liq                                           |
|               | a        | * custom selection          | FToxid-SPINA ASpinel                                             |
| "cooling"     |          | species: 41                 | FToxid-Me0_A AMonoxide                                           |
| calculation w |          |                             | FT oxid-TiD2 Butile                                              |
|               |          | Transitions - temperature   | nd <u>Total Species (max 1500)</u> 47                            |
| will select   |          | Number of                   | elected 1 Show Call C selected <u>Lotal Solutions (max 40)</u> 1 |
| 1675C as the  | e        | transitions: All            | species: 6 Select                                                |
| otorting      | •        |                             | Default                                                          |
| starting      |          | - Final Conditions          | Equilibrium                                                      |
| temperature   | <b>)</b> | KA> KB>                     | T(C) P(atm)  Product H(J)  V normal C normal + transitions       |
| and 1000C a   |          | 1675 1                      | 1000 1 Stransitions only                                         |
|               | 13       | 10 steps 🗖 Table            | 1+ calculations Calculate >>                                     |
| the final     |          |                             |                                                                  |
| temperature   |          | FactSame C.2                |                                                                  |
|               | -        | racibage 6.3                |                                                                  |

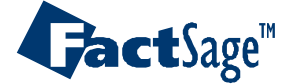

Ferrous Processing 26

**McGill CRCT** 

1. In the "Results" F Results - Equilib 1674.17 C (page 1/27) Output Edit Show Pages window, it is seen 🗅 🗃 🔛 🚮 🚺 T(C) P(atm) Energy(J) Mass(g) Vol(litre) 111 🖳 🦰 😿 that  $Ti_3O_5$  is ready 1310.89 C | 1241.54 C | 1209.12 C | 1456.26 C 1449.59 C 1449.13 C 1443.88 C 1443.5 C 1434.73 C 1432.91 C 1396.49 C 1394.32 C 1394.32 C 1354.54 C to precipitate at - 1674.17 C - 1516.99 C 1501.95 C 1500.71 C 1493.83 C 1492.88 C 1480.73 C 1479.94 C 1468.04 C 1467.38 C 1456.8 1674.17C (its FactSage 6.3 activity is 1). So (gram) 100% [Liquid Metal] = this is the liquidus 33.806 gram Fe-lig (33.806 gram, 0.61028 mol) temperature of our (1674.17 C, 1 atm, a=1.0000) ( 99.766 wt.% Fe FTmisc liquid metal. + 0.21705wt.% C FTmisc + 8.5413E-03 wt.% 0 FTmisc + 7.1498E-03 wt.% Ti FTmisc + 7.9054E-04 wt.% TiO FTmisc + 1.4588E-06 wt.% Ti20 FTmisc) System component Mole fraction Mass fraction 0.98960 0.99766 Fe Τi 8.9611E-05 7.7435E-05 n. 3.0258E-04 8.7395E-05 C 1.0010E-02 2.1705E-03 + 0 gram Ti305\_solid-b FToxid (1674.17 C, 1 atm, S2, a=1.0000) 1310.89 C | 1241.54 C | 1209.12 C 2. At 1516.99C, 1456.26 C 1449.59 C 1449.13 C 1443.88 C 1443.5 C 1434.73 C 1432.91 C 1396.49 C 1394.32 C 1394.32 C 1354.54 C solid iron starts to 1674.17 C - 1516.99 C - 1501.95 C 1500.71 C 1493.83 C 1492.88 C 1480.73 C 1479.94 C 1468.04 C 1467.38 C 1456.8 precipitate. + 3.5331E-03 gram Ti305 solid-b FToxid (3.5331E-03 gram, 1.5801E-05 mol) (1516.99 C, 1 atm, S2, a=1.0000) + 0 gram Fe bcc FactPS (1516.99 C, 1 atm, S1, a=1.0000)

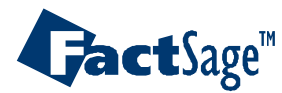

Ferrous Processing 27

🐯 McGill CRCT

Montrea

1. An easier way to find the liquidus of the liquid metal solution is by using the "Precipitate target" calculation.

2. Right-click on
the Fe-liq selection
and select
"precipitate target
phase"

3. Leave the temperature field blank. This calculation will find the temperature at which the first solid will precipitate from the Fe-liq solution

| <b>F Menu - Equilib:</b><br>File Units Parameters <u>H</u> elp                                                                                                    |                                                                                                    |                                                                                                   |
|----------------------------------------------------------------------------------------------------|----------------------------------------------------------------------------------------------------|---------------------------------------------------------------------------------------------------|
| ☐ 😅 🔚<br>Reactants (1)                                                                                                    | T(C) P(atm) Energy(J) Mass(g) Vol(litre)                                                                                                    | M 📑 🔁                                                                                             |
| Solution FTmisc-FeLQ<br>- clear                                                                                                    | (gram) 100% [Liquid_Metal]                                                                                                    |                                                                                                   |
| <ul> <li>✓ - all species</li> <li>* - custom select species</li> <li>m - merge dilute solution from </li> <li>→ solution properties</li> <li>✓ + - single phase</li> </ul> | Solution species           *         Base-Phase         Full Name           P         FTmisc-FeLQ         Fe-liq           FToxid-SLAGA         ASlag-liq all oxides + S           FToxid-SLAGG         GSlag-liq with C/N/CN           FToxid-SLAG2         2Slag-liq | Custom Solutions<br>0 fixed activities<br>0 ideal solutions<br>0 activity coefficients<br>Details |
| I - possible 2-phase immiscibility<br>J - possible 3-phase immiscibility<br>- standard stable phase<br>! - dormant (metastable) phase<br>F - formation target phase        | FToxid-SPINA     ASpinel       FToxid-MeO_A     AMonoxide       FToxid-CORU     M203(Corundum)       FToxid-TiO2     Rutile                                                                                                    | Pseudonyms<br>apply List                                                                          |
| <ul> <li>P - precipitate target phase</li> <li>S - Scheil cooling target phase</li> <li>D - soliDification calculation</li> <li>C - composition target</li> </ul>          | P - precipitate target<br>species: 6<br>solutions: 1 Select                                                                                                    | Default                                                                                           |
| Help                                                                                                    | T(C) P(atm)                                                                                                    | normal C normal + transitions<br>transitions only<br>open<br>Calculate >>                         |
| FactSage 6.3                                                                                                    |                                                                                                    |                                                                                                   |

🐯 McGill CRCT

Montreal

2013

**Gact**Sage<sup>™</sup>

1. The liquidus temperature found is the same as in slide 23, but only one calculation had to be performed.

| 4 | Results - E          | quilib 1674.17 C                                                                                                    |                      |                       |             |     |
|---|----------------------|----------------------------------------------------------------------------------------------------|----------------------|-----------------------|-------------|-----|
| 0 | utput <u>E</u> dit g | <u>s</u> how Pages                                                                                                    |                      |                       |             |     |
| ſ | 🗅 🚘 🔛                | DPT J                                                                                                    | T(C) P(atm) Energy(J | I) Mass(g) Vol(litre) | 111 🖳       | • 🐺 |
| 1 |                      |                                                                                                    |                      |                       |             |     |
|   |                      |                                                                                                    |                      |                       | Root Some 6 | 2   |
|   | (gram) 10            | 0% [Liquid_Metal] =                                                                                                    |                      |                       | Factbage 6  |     |
|   |                      | and the second second sec |                      |                       |             | =   |
|   | (33.806              | gram #e-11q<br>gram, 0.61028 mol)                                                                                                    |                      |                       |             |     |
|   |                      | (1674.17 C, 1 atm,                                                                                                    | a=1.0000)            |                       |             |     |
|   |                      | (99.766 wt.% Fe                                                                                                    |                      |                       | FTmisc      |     |
|   |                      | + 8.5413E-03 wt.% 0                                                                                                    |                      |                       | FTMISC      |     |
|   |                      | + 7.1498E-03 wt.% Ti                                                                                                    |                      |                       | FTmisc      |     |
|   |                      | + 7.9054E-04 wt.% TiO                                                                                                    |                      |                       | FTmisc      |     |
|   |                      | + 1.4588E-06 wt.% Ti20                                                                                                    |                      |                       | FTmisc)     |     |
|   |                      | System component                                                                                                    | Mole fraction        | Mass fraction         |             |     |
|   |                      | Fe                                                                                                    | 0.98960              | 0.99766               |             |     |
|   |                      | Ti                                                                                                    | 8.9611 <b>E</b> -05  | 7.7435 <b>E</b> -05   |             |     |
|   |                      | 0                                                                                                    | 3.0258E-04           | 8.7395E-05            |             |     |
|   |                      | C                                                                                                    | 1.00108-02           | 2.17058-03            |             |     |
|   | + 0                  | gram Ti305_solid-b                                                                                                    |                      |                       | FToxid      |     |
|   |                      | (1674.17 C, 1 atm, S2,                                                                                                    | a=1.0000)            |                       |             |     |
|   | + 0                  | gram Fe bcc                                                                                                    |                      |                       | T FactPS    |     |
|   |                      | (1674.17 C, 1 atm, S1,                                                                                                    | a=0.92790)           |                       |             |     |
|   | + 0                  | grom Ro fac                                                                                                    |                      |                       | T Reat DG   |     |
|   |                      | (1674.17 C, 1 atm, S2,                                                                                                    | a=0.91777)           |                       | I FACCED    |     |
|   |                      |                                                                                                    |                      |                       |             |     |
|   | + 0                  | gram Ti407_solid                                                                                                    | 0 55060)             |                       | FToxid      |     |
|   |                      | (10/4.1/ C, 1 atm, SI,                                                                                                    | a-0.00059)           |                       |             | ×   |

**McGill CRCT** 

Montreal

2013

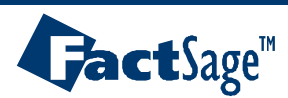

1. The same calculation can be performed on the liquid slag to find its liquidus temperature.

2. Select all the solids and FToxid solutions, because they can all precipitate out of the slag phase

| F Menu - Equilib:                                                       |                                                      |                               |                                                             |                                              |  |  |
|-------------------------------------------------------------------------|------------------------------------------------------|-------------------------------|-------------------------------------------------------------|----------------------------------------------|--|--|
|                                                                         |                                                      | T(C) P(atm) Energy            | (J) Mass(g) Vol(litre)                                      | III 🖳 🕞 😿                                    |  |  |
| Reactants (1) (gram) 100% [Liquid_slag]                                 |                                                      |                               |                                                             |                                              |  |  |
| Products                                                                |                                                      |                               |                                                             |                                              |  |  |
| Compound species                                                        | Solution s                                           | pecies                        |                                                             | Custom Solutions                             |  |  |
| gas 💿 ideal 🔿 real 🛛 🛛                                                  | * +                                                  | Base-Phase                    | Full Name                                                   | 0 fixed activities                           |  |  |
|                                                                         | IP                                                   | FToxid-SLAGA                  | ASlag-liq all oxides + S                                    | 0 ideal solutions<br>0 activity coefficients |  |  |
| pure liquids U                                                          | +                                                    | FToxid-SPINA                  | ASpinel                                                     | Details                                      |  |  |
| * + pure solids 35                                                      | +                                                    | FToxid-MeO_A                  | AMonoxide                                                   | D'otalio                                     |  |  |
| suppress duplicates apply                                               | +                                                    | FToxid-CORU                   | M203(Corundum)                                              | - Pseudonyms                                 |  |  |
| * - custom selection                                                    | +                                                    | FToxid-TiO2                   | Rutile                                                      | apply List                                   |  |  |
| species: 35                                                             | +                                                    | FT oxid-ILMEA                 | Allmenite                                                   |                                              |  |  |
|                                                                         | +                                                    | FToxid-PSEU                   | Pseudobrookite                                              | include molar volumes                        |  |  |
|                                                                         | +                                                    | FT oxid-TiSp                  | Titania_Spinel                                              | Total Species (max 1500) 67                  |  |  |
| Precipitate Larget<br>FToxid-SLAGA<br>Estimate T(C): 1000<br>Mass(g): 0 | Legend –<br>I - immisci<br>P - precip<br>+ - selecti | ble 1<br>itate target<br>ed 7 | Show C all C selected<br>species: 32<br>solutions: 9 Select | Total Solutions (max 40) 9 Default           |  |  |
| Final Conditions                                                        |                                                      |                               |                                                             | Equilibrium                                  |  |  |
| (A) <b> T(C) P(atm) 	 Product H(J) 	 O normal 	 ransitions</b>          |                                                      |                               |                                                             |                                              |  |  |
| 1 C transitions only                                                    |                                                      |                               |                                                             |                                              |  |  |
| 10 steps Table 1 calculation C open Calculate >>                        |                                                      |                               |                                                             |                                              |  |  |
| FactSage 6.3                                                            |                                                      |                               |                                                             |                                              |  |  |

🐯 McGill CRCT

Montreal 2013

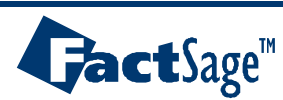

1. The results show that pseudobrookite will precipitate out at 1672.53C

2. The last two results show that our smelting temperature is quite close to both the metal and the slag liquidus temperatures. It would thus be wise to increase the smelting temperature, to avoid precipitation of solid phases.

|   | F Results - I               | Equilib 1672.53 C        |                       |                       |                 |      |
|---|-----------------------------|--------------------------|-----------------------|-----------------------|-----------------|------|
|   | <u>O</u> utput <u>E</u> dit | <u>S</u> how Pages       |                       |                       |                 |      |
|   | D 😂 🖾                       | F F                      | T(C) P(atm) Energy(   | J) Mass(g) Vol(litre) | m   💷 ا         | NT I |
|   |                             |                          |                       |                       |                 |      |
|   |                             |                          |                       |                       |                 |      |
|   |                             |                          |                       |                       |                 | ^    |
|   |                             | U                        | 1.0000                |                       |                 |      |
|   |                             | System component         | Mole fraction         | Mass fraction         |                 |      |
|   |                             | Fe                       | 2.9184 <b>E-</b> 02   | 5.7594E-02            |                 |      |
|   |                             | Ti                       | 0.34944               | 0.59108               |                 |      |
|   |                             | 0                        | 0.62138               | 0.35132               |                 |      |
| I | + 0                         | gren Deeudebrocki        | ta V                  |                       |                 |      |
|   | 1.0                         | (1672-53 C 1 atm         | a=1.0000)             |                       |                 |      |
|   |                             | (1.5441 wt.% FeT         | i205[2-]              |                       | FToxid          |      |
|   |                             | + 49.898 wt.* Ti3        | 05[+]                 |                       | FToxid          |      |
|   |                             | + 1.6422 wt.% FeI        | 'i205                 |                       | FToxid          |      |
|   |                             | + 46.916 wt.% Ti3        | 05[-]                 |                       | FToxid)         |      |
|   |                             | Site fraction of subl    | attice constitue      | nts:                  |                 |      |
|   |                             | Fe                       | 3.0800 <b>E-</b> 02   |                       |                 |      |
|   |                             | TI3                      | 0.96920               |                       |                 |      |
|   |                             |                          | 0 51540               |                       |                 |      |
|   |                             | TI3                      | 0.48460               |                       |                 |      |
|   |                             |                          |                       |                       |                 |      |
|   |                             | System component         | Mole fraction         | Mass fraction         |                 |      |
|   |                             | fe<br>Ti                 | 3.84998-03<br>0.37115 | 7.68398-03<br>0.63494 |                 |      |
|   |                             | 2 \A/ith th              |                       | on at hand            | it would bo     |      |
|   |                             | $\mathbf{S}$ . with t    | iis calculati         | un at hanu,           |                 |      |
|   | + 0                         | interesting t            | o calculate           | the viscosit          | y of this slag. |      |
|   |                             | <u>, 10.010</u> wo.o 112 | -                     |                       | FIOXIC          | ~    |

🐯 McGill CRCT

Montreal

2013

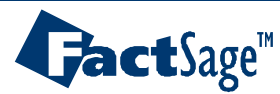

## Calculating the viscosity of the slag: "Viscosity" calculation

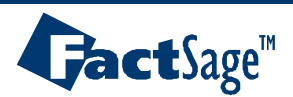

Ferrous Processing 32

**McGill CRCT** 

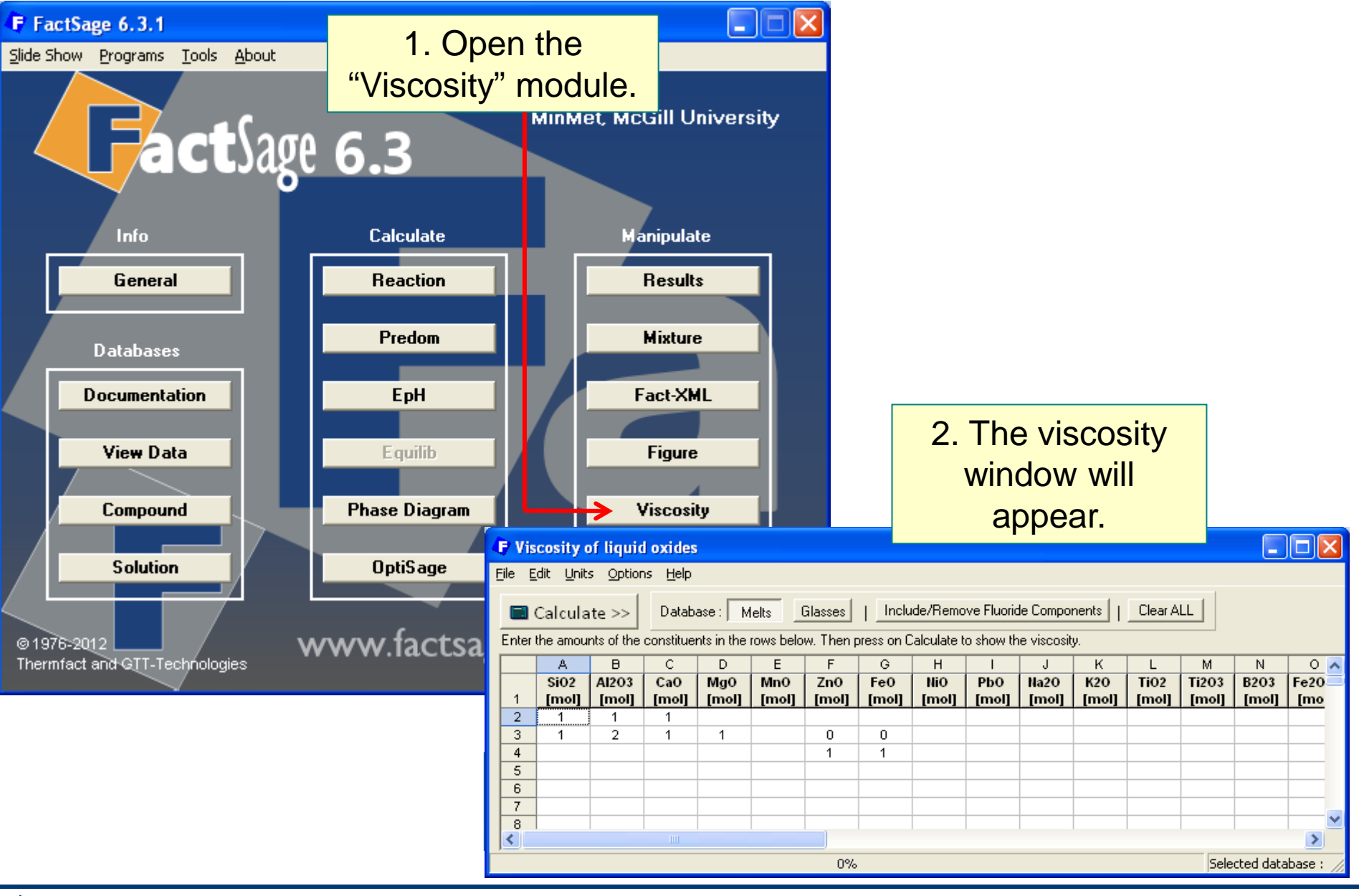

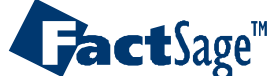

**Ferrous Processing 33** 

🐯 McGill CRCT

Montreal

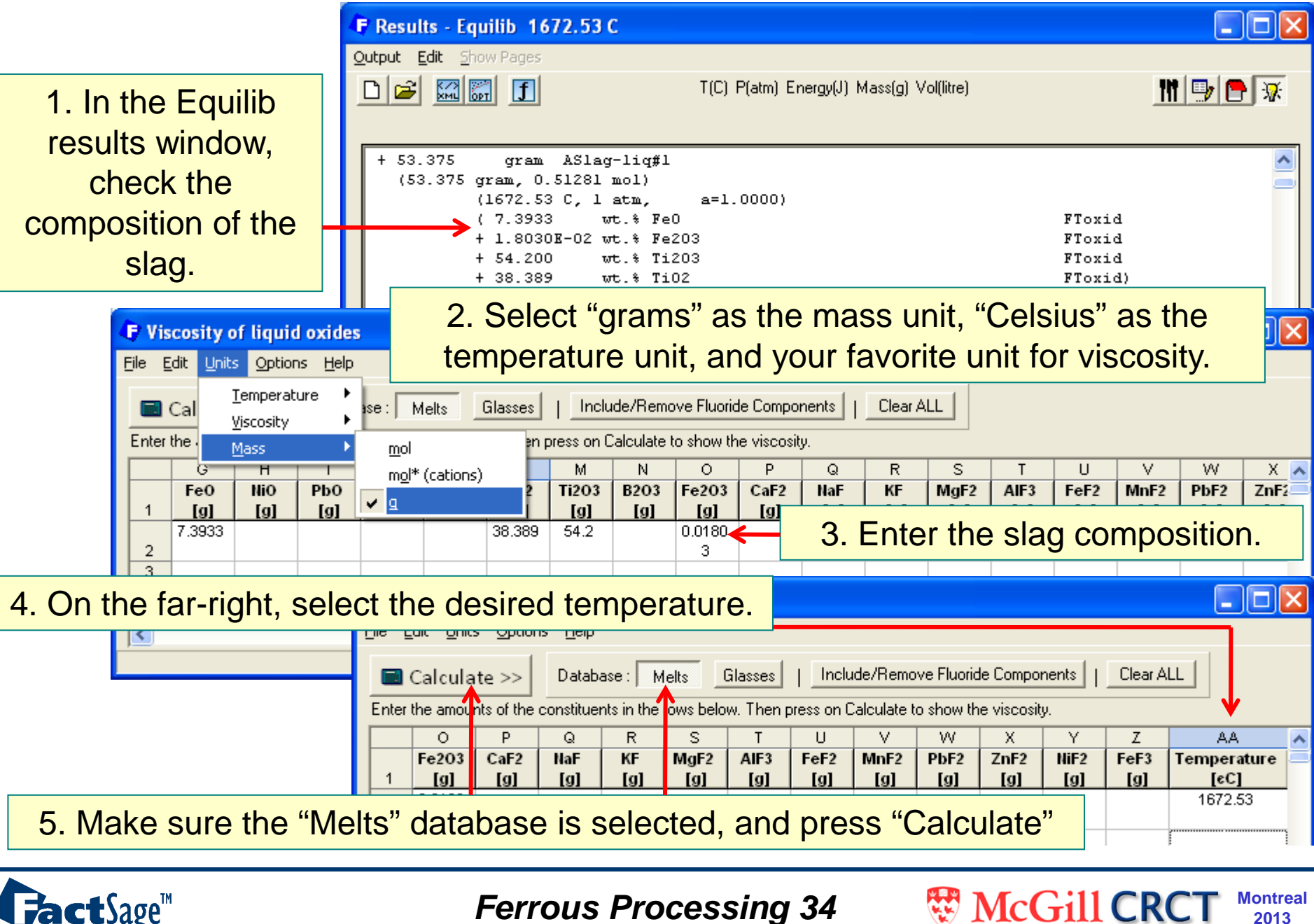

**Jact**Sage<sup>™</sup>

Ferrous Processing 34

Montreal

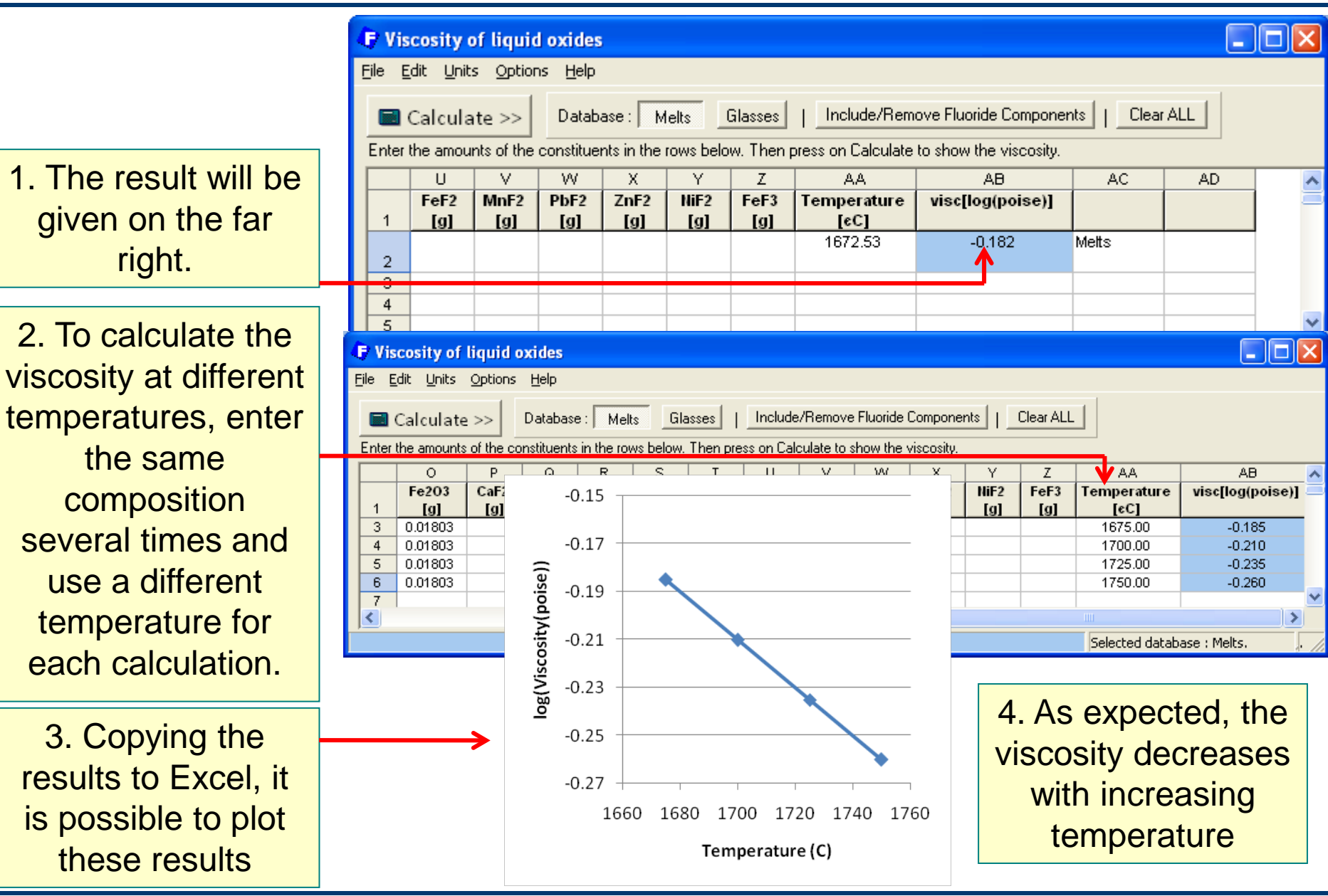

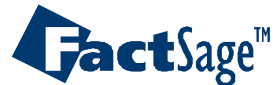

Ferrous Processing 35

**McGill CRCT** 

Iontreal

Temperature-Pressure relationship at fixed slag composition: "Composition target" calculation

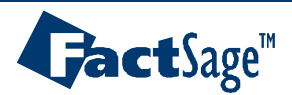

Ferrous Processing 36

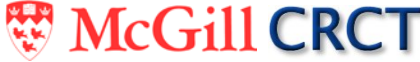

Next, we would like to calculate the relationship between Temperature and partial pressure of oxygen at a constant slag composition.

|                                                               | 👍 Menu - Equilib: Ilmenite Smelting with variable carbo                                                                                                    | F Composition Target 🛛 🗙                                                                                                    |  |  |
|---------------------------------------------------------------|----------------------------------------------------------------------------------------------------|----------------------------------------------------------------------------------------------------|--|--|
|                                                               | Eile Units Parameters Help T(C) P(atm) Energy( Reactants (2)                                                                                                    | Solution 0X53-SLAGA     Species     Species composition     Code numbers (97-100)     FeD. Fe203, T(203)                                                                                                    |  |  |
| 1. Select<br>"composition<br>target" for the<br>slag phase.   | (gram) 100 FeTiO3       Products       Compound species       + gas • ideal • real       17       + gas • ideal • real       0       + FTmisc-FeLQ       - FTmisc-FeLQ | <ul> <li>log10 (species composition)</li> <li>element composition)</li> <li>log10 (element composition)</li> <li>species activity</li> <li>log10(species activity)</li> </ul>                                                                                                    |  |  |
| 2. We will select<br>10% FeO as<br>our composition<br>target. |                                                                                                    | C - none (removes targets) -          Values         Enter a single value - or enter a range of values 'first last step'         Species Fe0         0.1         mass fraction:         (10%)                                                                                                    |  |  |
|                                                               | Estimate P(atm): 1.0<br>Mass(g): 0 C - composition target - species: Fe0                                                                                               | Cancel Help []                                                                                                    |  |  |
| 3. Leave the<br>Pressure field<br>blank.                      | <a> <b>         T(C)         P(atm)           0.97         1675 1725 1         10           10         steps         Table</b></a>                                     | Product H(J)  Froduct H(J)  Frodu |  |  |
|                                                               | FactSage 6.3 C:\FactSage\EquiCase3-1.DAT                                                                                                    | li.                                                                                                    |  |  |

Ferrous Processing 37

WCGill CRCT

Nontreal 2013

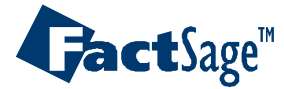

| 🕞 Results - Equilib 1675 C                                                                                                    | , 15.3 atm (page 1/                                  | 51)                                                                                                    |                                                                                                    |                                                                                                    |    |
|----------------------------------------------------------------------------------------------------|------------------------------------------------------|----------------------------------------------------------------------------------------------------|----------------------------------------------------------------------------------------------------|----------------------------------------------------------------------------------------------------|----|
| Output     Edit     Show Pages       Save or Print     Image: state state stat | T(C) P(atr<br>Results<br>peat Plot - weight % vs T(0 | n) Energy(J) Mass(g) Vol(litre                                                                                                    | 1. We will p<br>the                                                                                                    | lot O <sub>2</sub> activity versu<br>temperature.                                                                                                  | JS |
| Stream File                                                                                                    | 4 atr 1689 C 154 stm<br>atm 7 Plot: log1             | 0 (activity) vs T(C)                                                                                                    | C 154 store 1692 C 154 st                                                                                                    |                                                                                                    |    |
| Fact-Optimal                                                                                                    | im 1 <u>File H</u> elp                               | 100 FeTiO3 + <10A>                                                                                                    | • C 🗸                                                                                                    |                                                                                                    |    |
| Fact-Function-Builder 🕨 <sup>+</sup> <                                                                                                    | 10A> Axes                                            | Variables                                                                                                    | Minimum                                                                                                    | Maximum                                                                                                    |    |
| Refresh<br>(1675 C, 15.<br>(1675 C, 15.<br>(0.99300<br>+ 6.9874E-03<br>+ 1.2508E-05<br>+ 6.5063E-09<br>+ 9.0519E-10<br>+ 2.9778E-10<br>+ 1.6771E-10<br>+ 9.5294E-11<br>+ 2.2086E-12<br>+ 4.7483E-13<br>+ 4.6477E-14<br>+ 3.0038E-16<br>+ 1.4998E-16<br>+ 2.1111E-20                                                                                                    | _ide                                                 | activity           mole           mole fract.           gram           weight %           Alpha           T(C)           P(atm)           Cp(J)           G(J)           Vol(litre)           H(J)           V(litre)           S(J) | 0<br>0<br>0<br>0<br>0<br>0<br>0<br>0<br>0<br>0<br>0<br>1675.<br>15.324<br>135.96<br>-1.2383E+06<br>0<br>-4.4970E+05<br>8.0069<br>394.72<br>1 | 15.496<br>1.2043<br>0.993139<br>55.108<br>98.925<br>0.97<br>1725.<br>15.603<br>138.05<br>-1.2187E+06<br>0<br>-4.4291E+05<br>8.1143<br>398.05<br>51 |    |
| + 1.0934E-21<br>+ 1.4294E-22<br>+ 5.2688E-25<br>+ 55.108 gram AS1                                                                                                    | ag-1<br>FactSage 6.3                                 | Species<br>1 selected<br>Select<br>Repeat<br>C:\FactSage\Equi0.res                                                                                                    | Graph<br>Labels<br>size: 9 no: 4<br>♥ chemical<br>♥ integer #<br>♥ none                                                                      | olay<br>color full screen<br>reactants O Viewer<br>ile name O Figure<br>Plot >><br>6Feb13 51 sets                                                  |    |

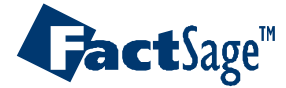

Ferrous Processing 38

The second second secon

The graph shows that at lower temperatures, the oxygen pressure must be kept lower to keep the FeO content in the slag constant.

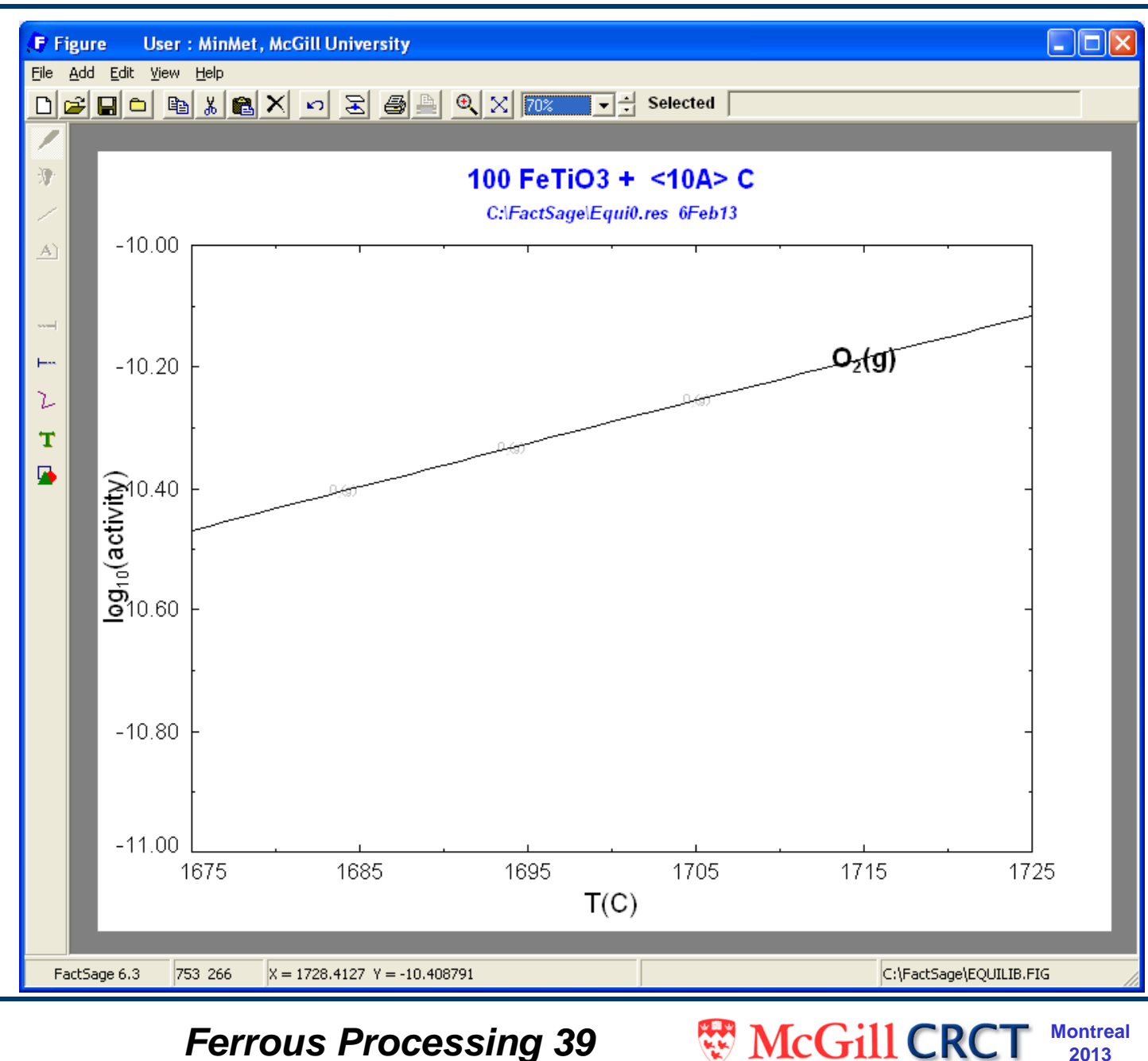

Montreal

2013

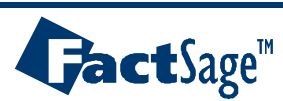

Summarizing our findings:

9.7g C per 100g ilmenite seems to be ideal to reduce the amount of FeO in the slag while preventing the precipitation of pseudobrookite

The liquidus temperature of the resulting slag is 1672°C and the liquidus of the metal is 1674°C, so smelting at 1700°C would be better to avoid the precipitation of undesired phases

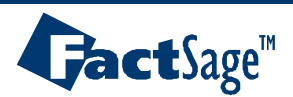

Ferrous Processing 40

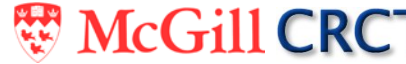